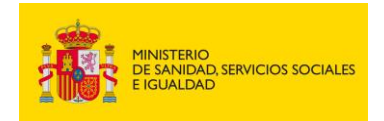

MINISTERIO DE SANIDAD SERVICIOS SOCIALES E IGUALDAD

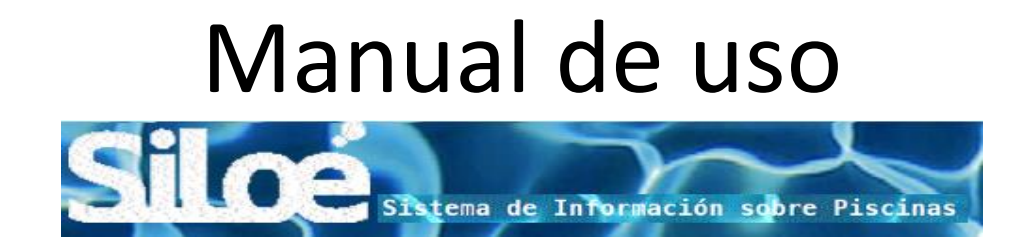

# Notificadores de datos

05/10/2017

Puede consultar cualquier cuestión relacionada con la aplicación a través del buzón que el Ministerio de Sanidad Servicios Sociales e Igualdad tiene habilitado para ese fin: <u>aguas@msssi.es</u>

|                                              | <b>Tipo de documento:</b><br>Manual de uso Notificadores | Asunto:<br>Manual SILOE   |  |  |  |
|----------------------------------------------|----------------------------------------------------------|---------------------------|--|--|--|
| DE SANIDAD, SERVICIOS SOCIALES<br>E IGUALDAD | Proyecto: Sistema de información de p<br>SILOE           | piscinas,                 |  |  |  |
| Autor(es): SGSASL /SGTI                      | Fecha: 5/10/2017                                         | Versión / Revisión: 1.8.0 |  |  |  |

## Contenido

| L. INTRODUCCIÓN                       |    |  |  |  |
|---------------------------------------|----|--|--|--|
| 2. USABILIDAD                         | 3  |  |  |  |
| 3. ACCESO A SILOÉ                     | 3  |  |  |  |
| 4. ALTA                               | 6  |  |  |  |
| 4.1 Alta de Piscina                   | 6  |  |  |  |
| 4.2 Alta de Resultados Anuales        | 20 |  |  |  |
| 5. BAJA                               | 31 |  |  |  |
| 5.1 Solicitud Baja de Piscina         | 31 |  |  |  |
| 5.2 Solicitud Baja de Resultado Anual | 32 |  |  |  |
| 6. BUSQUEDAS                          |    |  |  |  |
| 6.1 Búsqueda de piscinas              |    |  |  |  |
| 6.2 Búsqueda de Laboratorio           |    |  |  |  |
| 6.3 Búsqueda de parámetro             |    |  |  |  |
| 6.4 Búsqueda de Resultados Anuales    | 40 |  |  |  |
| 7. MODIFICACIONES                     | 41 |  |  |  |
| 7.1 Modificación de Piscinas          | 41 |  |  |  |
| 7.2 Modificación de Result. anual     | 43 |  |  |  |
| 8. CARGAR XML                         | 46 |  |  |  |
| 9. CONTACTO                           | 46 |  |  |  |

|                                              | Tipo de documento:<br>Manual de uso Notificadores | Asunto:<br>Manual SILOE   |  |  |  |
|----------------------------------------------|---------------------------------------------------|---------------------------|--|--|--|
| DE SANIDAD, SERVICIOS SOCIALES<br>E IGUALDAD | Proyecto: Sistema de información de p<br>SILOE    | piscinas,                 |  |  |  |
| Autor(es): SGSASL /SGTI                      | Fecha: 5/10/2017                                  | Versión / Revisión: 1.8.0 |  |  |  |

# 1. INTRODUCCIÓN

El Sistema de Información de piscinas **SILOE**, es un sistema de información sanitario que recoge datos sobre las características de las piscinas de España y la calidad del agua de sus vasos.

**SILOE** está sustentado por una aplicación informática a través de Internet.

Esta aplicación contiene dos tipos de acceso según el usuario que accede a la aplicación:

- *Administración autonómica*. Acceso para el personal de la administración autonómica. Precisa de certificado digital.
- *Notificación de datos*: Acceso para los notificadores (gestores de las piscinas). Precisa de certificado digital. A través de esta entrada, los grabadores introducirán los datos de instalaciones y resultados anuales.

Además en el botón "Información SILOE" ambos perfiles, podrán consultar el documento .pdf (INFO SILOE) con los datos generales de la aplicación.

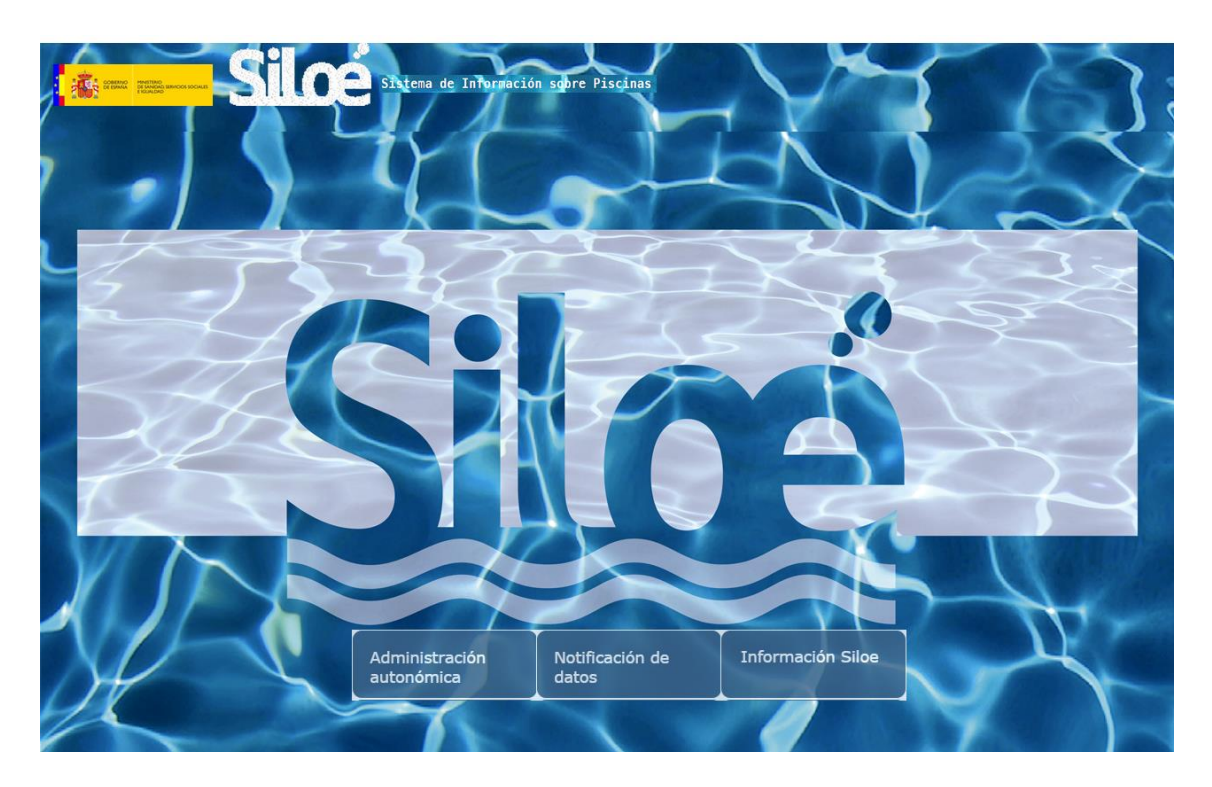

|                                              | Tipo de documento:<br>Manual de uso Notificadores | Asunto:<br>Manual SILOE                              |  |  |  |
|----------------------------------------------|---------------------------------------------------|------------------------------------------------------|--|--|--|
| DE SANIDAD, SERVICIOS SOCIALES<br>E IGUALDAD | Proyecto: Sistema de información de p<br>SILOE    | piscinas, Silce Sitema de Información sobre Piscinas |  |  |  |
| Autor(es): SGSASL /SGTI                      | Fecha: 5/10/2017                                  | Versión / Revisión: 1.8.0                            |  |  |  |

# 2. USABILIDAD

- Teclas rápidas
- Campos de autocompletado
- Paginación de listas
- Exportación en diferentes formatos
- Ventanas modales

| Buscar Limpiar Salir                                         |              |                    |                     |  |  |  |
|--------------------------------------------------------------|--------------|--------------------|---------------------|--|--|--|
| Consulta de piscinas                                         |              |                    |                     |  |  |  |
| Selección consulta                                           |              |                    |                     |  |  |  |
| Código seguridad (4110050191261                              | ]            |                    |                     |  |  |  |
| Selección consulta                                           |              |                    |                     |  |  |  |
| Un item encontrado.                                          |              |                    |                     |  |  |  |
|                                                              | Provincia    | ¢ <u>Municipio</u> | ≑ <u>Fecha Alta</u> |  |  |  |
| 41100501912611 PISCINA PRUEBA 5 V 1.2.0                      | <u>Avila</u> | AVILA              | 04/09/2015          |  |  |  |
| Imprimir página actual: Excel   XML   PDE<br>Exportar Datos, |              |                    |                     |  |  |  |

# 3. ACCESO A SILOÉ

Para acceder a **SILOE** como Notificador o Grabador de datos, solo será necesario tener un certificado digital del tipo 2CA de la FNMT instalado en el ordenador. De este modo, el sistema guardará su DNI como comprobante de la acción.

Los pasos a seguir para poder acceder a la aplicación son:

- Diríjase desde el navegador donde tenga instalado el certificado digital a la siguiente dirección: https://siloe.msssi.es
- Seleccione su certificado digital y pulse "Aceptar"

| Seguridad de Wir | ndows                                                                                                    |
|------------------|----------------------------------------------------------------------------------------------------|
| Seleccione       | un certificado                                                                                                    |
|                  | {1BBA02F5-5C59-4D74-89<br>Emisor: Ministerio de Sanidad y Con<br>Válido desde: 29/10/2008 hasta 12/0                            |
|                  | 621c3fd6205247ad38a7c3<br>Emisor: FNMT Clase 2 CA<br>Válido desde: 06/08/2012 hasta 06/0<br>Haga clic aquí para ver las propied |
|                  |                                                                                                    |
|                  | Aceptar Cancelar                                                                                                    |

- Dependiendo de los sistemas de seguridad de su ordenador, puede ocurrir que le informe de que la conexión no está verificada. Obvie esa información y pulse en la opción *"Entiendo los riesgos"* y *"Añadir excepción"*.

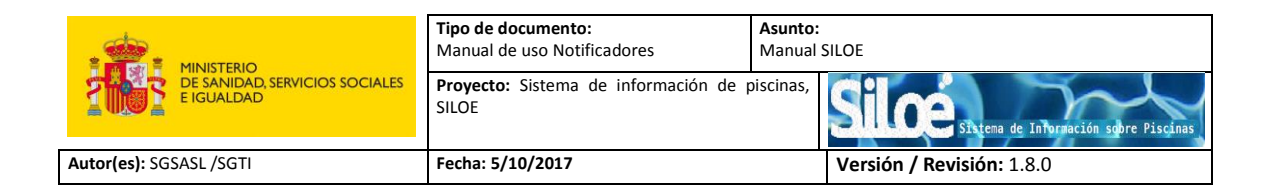

|   | Esta conexión no está verificada                                                                                                    |  |  |  |  |
|---|----------------------------------------------------------------------------------------------------|--|--|--|--|
|   | Ha pedido a Firefox que se conecte de forma segura a <b>webmail.ujaen.es</b> , pero no se puede<br>confirmar que la conexión sea segura.                                                                                  |  |  |  |  |
|   | Normalmente, cuando se intente conectar de forma segura, los sitios presentan información verificada<br>para asegurar que está en el sitio correcto. Sin embargo, la identidad de este sitio no puede ser<br>verificada.  |  |  |  |  |
|   | ¿Qué debería hacer?                                                                                                    |  |  |  |  |
|   | Si normalmente accede a este sitio sin problemas, este error puede estar ocurriendo porque alguien<br>está intentando suplantar al sitio, y no debería continuar.                                                         |  |  |  |  |
|   | iSácame de aquí!                                                                                                    |  |  |  |  |
| • | Detalles técnicos                                                                                                    |  |  |  |  |
| 0 | Entiendo los riesgos                                                                                                    |  |  |  |  |
|   | Si sabe lo que está haciendo, puede obligar a Firefox a confiar en la identificación de este sitio.<br>Incluso aunque confíe en este sitio, este error puede significar que alguien esté<br>interfiriendo en su conexión. |  |  |  |  |
| 0 | No añada una excepción a menos que sepa que hay una razón seria por la que este sitio no use<br>identificación confiable.<br>Añadir excepción                                                                             |  |  |  |  |
|   |                                                                                                    |  |  |  |  |

Una vez realizados los pasos anteriores, se encontrará en la página de acceso SILOE:

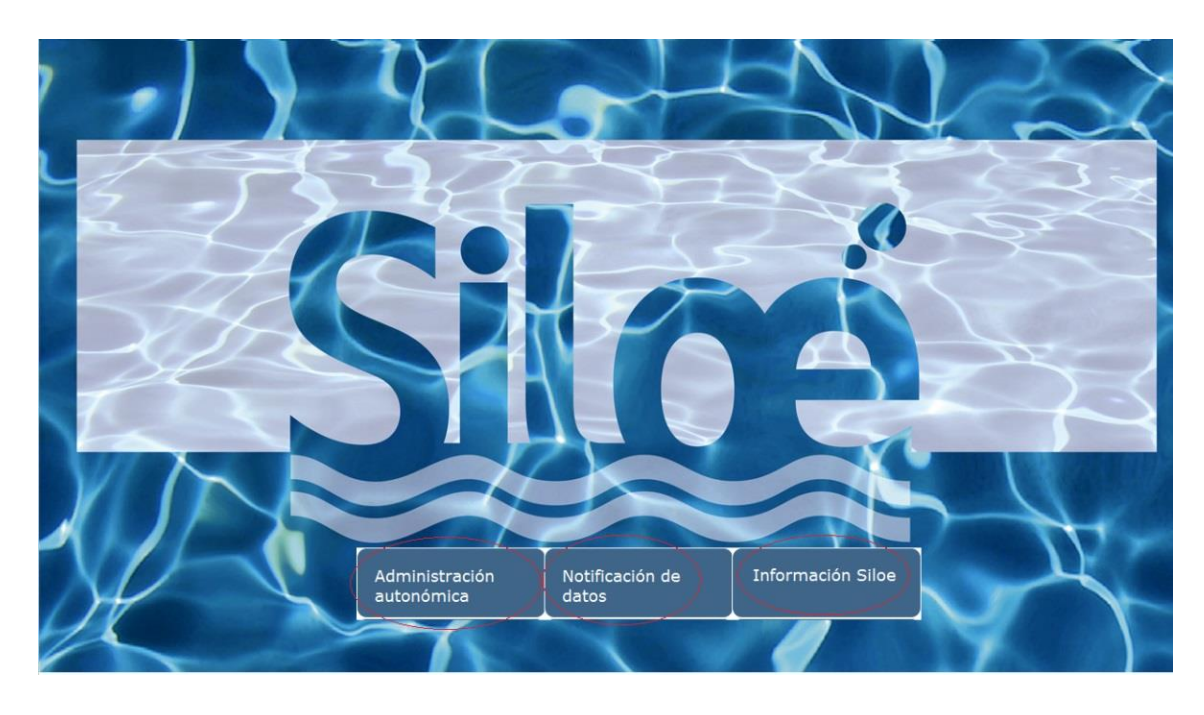

En esta ventana encontrará tres opciones:

- 1. <u>Administración autonómica</u>: acceso a la aplicación **SILOE** para los Administradores autonómicos.
- 2. <u>Notificación de datos:</u> acceso a la aplicación **SILOE** para los Notificadores de datos.

|                                             | <b>Tipo de documento:</b><br>Manual de uso Notificadores | Asunto:<br>Manual SILOE   |  |  |
|---------------------------------------------|----------------------------------------------------------|---------------------------|--|--|
| E IGUALDAD SERVICIOS SOCIALES<br>E IGUALDAD | <b>Proyecto:</b> Sistema de información de p<br>SILOE    | piscinas,                 |  |  |
| Autor(es): SGSASL /SGTI                     | Fecha: 5/10/2017                                         | Versión / Revisión: 1.8.0 |  |  |

3. <u>Información Siloé:</u> documento pdf donde se resume el contenido y alcance de la aplicación.

Como Notificador, debe acceder a la aplicación por la segunda opción, "Notificación de datos".

Cada vez que un notificador accede al sistema aparecerá el siguiente mensaje:

| Aceptar Salir                                                                                                    |
|----------------------------------------------------------------------------------------------------|
| Consentimiento                                                                                                    |
| El acceso a este sistema está RESTRINGIDO a los usuarios autorizados. De acuerdo con la<br>legislación vigente, cualquier actividad en el mismo puede ser registrada. Si consiente en seguir<br>usándolo, usted acepta estas condiciones de uso. En caso contrario, pulse en Salir. |

Para continuar debe aceptar el consentimiento. En caso contrario volverá a la página de inicio.

Una vez que entre en la aplicación, podrá visualizar el menú de acceso a las distintas funcionalidades de la aplicación, en el lado izquierdo de la pantalla. Algunas de ellas son las siguientes:

- Altas (Piscinas y Result. Anual): Para dar de alta piscinas y resultados anuales
- Bajas (Piscina y Result. Anual): Para dar de baja piscinas y resultados anuales
- Búsquedas. Para realizar búsquedas de piscinas, laboratorios y resultados anuales
- Modificaciones: Para modificar datos de las instalaciones y de resultados anuales
- Cargar XML: Para dar de alta de resultados anuales por XML

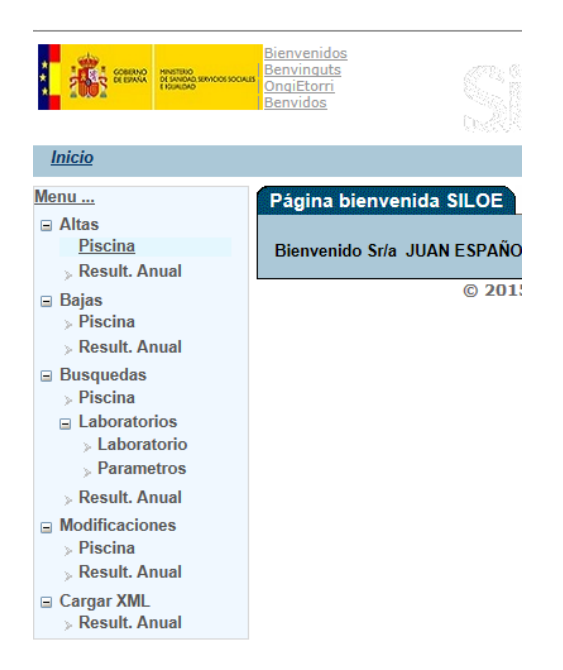

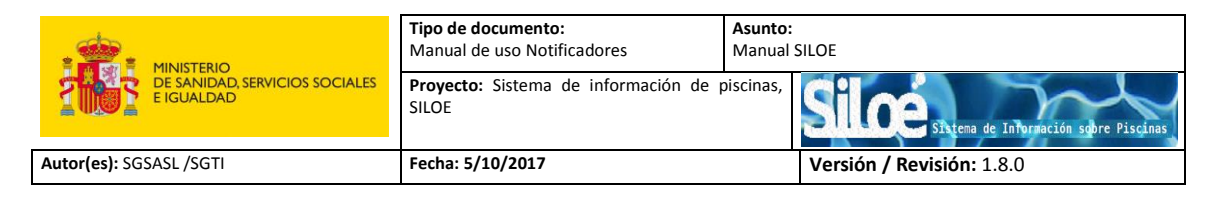

# 4. ALTA

Módulo donde se gestiona el alta de piscinas y de resultados anuales.

|   | ti in the second                   | MINETERO<br>DE SMORAL SENICOS SOCIALES<br>E ISSINIZAD | Bienvenidos<br>Benvinguts<br>OngiEtorri<br>Benvidos |
|---|------------------------------------|-------------------------------------------------------|-----------------------------------------------------|
|   | <u>Inicio</u>                      |                                                       |                                                     |
|   | Menu                               |                                                       | Página bienvenida SILOE                             |
| ( | Altas<br>> Piscina<br>> Result. Ar |                                                       | Bienvenido Sr/a JUAN ESPAÑ                          |
|   | Bajas                              |                                                       | © 20                                                |
|   | Busquedas                          |                                                       |                                                     |
|   | Modificacion                       | ies                                                   |                                                     |
|   | ⊕ Cargar XML     ■                 |                                                       |                                                     |

# 4.1 Alta de Piscina

Desde el menú *Alta>Piscina* podrá dar de alta su instalación (piscina) con sus características, vasos y tratamientos que se aplican.

| a                                                                                                    |                      |  |  |  |
|----------------------------------------------------------------------------------------------------|----------------------|--|--|--|
|                                                                                                    | Grabar Limpiar Salir |  |  |  |
| Asegúrese de que dispone de toda la información para el alta completa de la instalación. Una vez guardada no podrá ser modificada la<br>nformación hasta que la Autoridad Sanitaria la valide y SILOE envíe el código de seguridad. |                      |  |  |  |
| Gestor Instalación Vaso                                                                                                    | Tratamiento          |  |  |  |
| Datos                                                                                                    |                      |  |  |  |
| Propietario                                                                                                    |                      |  |  |  |
| Gestor                                                                                                    |                      |  |  |  |
| Cif Gestor                                                                                                    |                      |  |  |  |
| Primer Notificador                                                                                                    | JUAN ESPANOL ESPANOL |  |  |  |
| Email de contacto                                                                                                    |                      |  |  |  |
| Telefono de contacto                                                                                                    |                      |  |  |  |

Los datos se distribuyen en cuatro pestañas:

La solicitud de alta de piscina recoge la siguiente información:

• Gestor: Datos referidos al gestor de la instalación

| Tabla 1. Características | de | los | campos | de | la pe | staña | Gestor |
|--------------------------|----|-----|--------|----|-------|-------|--------|
|--------------------------|----|-----|--------|----|-------|-------|--------|

| Campo       | Descripción                                                                                                    | Valores                                            |
|-------------|----------------------------------------------------------------------------------------------------|----------------------------------------------------|
| Propietario | Persona física o jurídica, pública o privada o<br>comunidad de propietarios que sea<br>propietario de la piscina y responsable del<br>cumplimiento del RD 742/2013 | Campo de tipo Texto:<br>NOMBRE+APELLIDO1+APELLIDO2 |

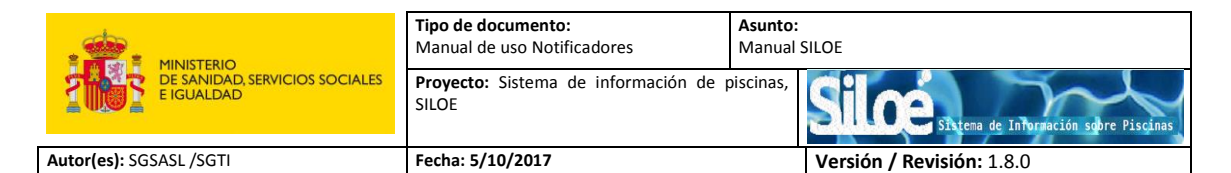

| Campo                   | Descripción                                                                                                    | Valores                                                       |
|-------------------------|----------------------------------------------------------------------------------------------------|---------------------------------------------------------------|
| Gestor                  | En caso de que la piscina sea explotada por<br>persona física o jurídica diferente del<br>propietario, será titular a los efectos de la<br>explotación en relación con el RD 742/2013<br>quien asuma dicha explotación | Campo de tipo Texto:<br>NOMBRE+APELLIDO1+APELLIDO2            |
| CIF Gestor              | CIF del titular de la instalación                                                                                                    | Campo de tipo Texto                                           |
| Primer<br>Notificador   | Persona que, con permiso del titular y/o<br>propietario, es el que graba la información<br>en SILOE. No es editable. La información<br>consignada procede del certificado digital<br>del notificador                   | Campo automático de tipo Texto:<br>NOMBRE+APELLIDO1+APELLIDO2 |
| Email de<br>contacto    | Dirección de correo electrónico a la que<br>llegarán avisos de la aplicación, incluido el<br><b>código de seguridad</b> de la instalación                                                                              | Campo de tipo Texto                                           |
| Teléfono de<br>contacto | Teléfono del gestor de la instalación                                                                                                    | Campo de tipo Texto                                           |

#### • Instalación. Datos relativos a la piscina.

| gúrese de que dispone d   | Grabar<br>e toda la información para el alta compl | Limpiar Salir<br>eta de la instalación. Una vez guardada no podrá ser modificada la |
|---------------------------|----------------------------------------------------|-------------------------------------------------------------------------------------|
| ormación hasta que la Aut | oridad Sanitaria la valide y SILOE envie           | el código de seguridad.                                                             |
| estor Instalacion Vasc    | Tratamiento                                        |                                                                                     |
| erntonal                  |                                                    |                                                                                     |
| Comunidad Autonoma        | Seleccione V                                       | Provincia Seleccione 🗸                                                              |
| Isla                      | Seleccione V                                       |                                                                                     |
| Municipio                 |                                                    |                                                                                     |
| Localidad                 |                                                    | Código postal Seleccione 💙                                                          |
| Dirección postal          |                                                    |                                                                                     |
| Coordenadas geográficas   | Longitud Latitud                                   |                                                                                     |
|                           | Signac (Seleccionar datum ETRS89 y Longitu         | ud v Latitud en grados decimales)                                                   |
|                           |                                                    |                                                                                     |
| Aatos-                    |                                                    |                                                                                     |
| Denominacion              |                                                    |                                                                                     |
| Agua de Alimentación      | Seleccione 🗸                                       |                                                                                     |
| Í                         |                                                    |                                                                                     |
|                           |                                                    | Quitar                                                                              |
|                           |                                                    |                                                                                     |
| Tipo de Piscina           | Seleccione V                                       |                                                                                     |
| Número de vasos           |                                                    |                                                                                     |
| Observaciones             |                                                    | A                                                                                   |
|                           |                                                    | ~                                                                                   |
|                           |                                                    |                                                                                     |

#### Las características de los campos de la pestaña "piscina" son las siguientes:

| Сатро        | Descripción                         | Valores                                      |
|--------------|-------------------------------------|----------------------------------------------|
| Territorial: | -                                   | -                                            |
| Comunidad    | CCAA dondo co ubico la piccino      | A alogic dal desplogable de las CCAA         |
| Autónoma     | CCAA donde se úbica la píscilla     | A elegit del desplegable de las CCAA         |
| Provincia    | Provincia donde se ubica la piscina | A elegir del desplegable vinculada a la CCAA |
| Municipio    | Municipio donde se ubica la piscina | A elegir del desplegable vinculada a la      |

### Tabla 2. Características de los campos de la pestaña Instalación.

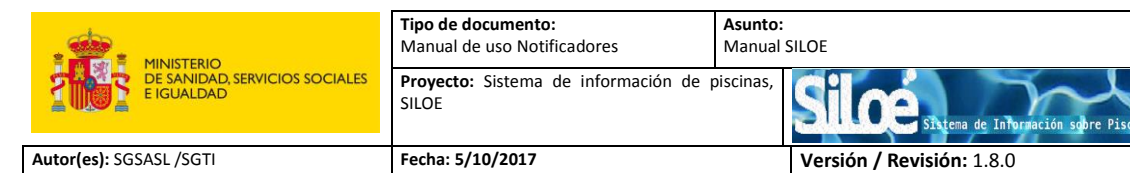

| Сатро                      | Descripción                                                                                                    | Valores                                                                                                    |
|----------------------------|----------------------------------------------------------------------------------------------------|----------------------------------------------------------------------------------------------------|
|                            |                                                                                                    | provincia                                                                                                    |
| Localidad                  | Localidad donde se ubica la niscina                                                                                                    | A elegir del desplegable vinculada al                                                                                                    |
| Localidad                  |                                                                                                    | municipio                                                                                                    |
| Código Postal              | Código Postal de la localidad                                                                                                    | A elegir del desplegable vinculada a la                                                                                                    |
|                            |                                                                                                    |                                                                                                    |
| Dirección Postal           | Dirección postal de la instalación                                                                                                    | Campo de texto libre                                                                                                    |
| Coordenadas<br>geográficas | Coordenadas UTM de la piscina en datum<br>ETRS89 para la península y WGS-84 para<br>Canarias                                                                                                    | Los campos latitud y longitud deber ser del<br>tipo grados decimales:<br>00.000000000<br>(2 enteros y 10 decimales máximo, admite<br>signo "-") |
| Datos:                     |                                                                                                    |                                                                                                    |
| Denominación               | Nombre completo de la instalación                                                                                                    | Texto libre para denominar la piscina                                                                                                    |
| Agua de<br>alimentación    | Origen de procedencia del agua de la<br>piscina                                                                                                    | A elegir del desplegable:<br>- Agua de la red pública de<br>abastecimiento<br>- Agua de mar<br>- Agua de captación propia que no sea<br>mar     |
| Tipo de piscina            | Tipo 1: Piscinas donde la actividad<br>relacionada con el agua es el objetivo<br>principal, como en el caso de piscinas<br>públicas, de ocio, de parques acuáticos o<br>spas<br>Tipo 2: Piscinas que actúan como servicio<br>suplementario al objetivo principal, como<br>en el caso de piscinas de hoteles,<br>alojamientos turísticos, camping o<br>terapéuticas en centros sanitarios, entre<br>otras<br>Tipo 3A: Piscinas de comunidades de<br>propietarios, casas rurales o de<br>agroturismo, colegios mayores o similares | A elegir del desplegable:<br>- Tipo 1<br>- Tipo 2<br>- Tipo 3A                                                                                  |
| Número de vasos            | Número de vasos que hay en la<br>instalación. Se deberán dar de alta tantos<br>vasos como el número que se indique en<br>este campo                                                                                                    | Campo de tipo numérico.<br>- Nº de vasos máximo permitido: 99                                                                                   |
| Observaciones              | Observaciones referentes a la instalación,<br>si procede                                                                                                    | Campo de texto libre                                                                                                    |

• Vaso

En la pestaña *"Vaso"*, se introducirán los datos de la estructura constructiva que contiene el agua destinada al baño. Para dar de alta un vaso pulse en el botón *"Nuevo vaso"*:

| Grabar, Limpiar, Salir.<br>Asegúrese de que dispone de toda la información para el alta completa de la instalación. Una vez guardada no podrá ser modificada la<br>información hasta que la Autoridad Sanitaria la valide y SILOE envie el código de seguridad. |   |
|----------------------------------------------------------------------------------------------------|---|
| Gestor Instalación Vaso Tratamiento                                                                                                    |   |
| Sin vasos                                                                                                    | ] |
| There's value                                                                                                    |   |

|                                              | Tipo de documento:<br>Manual de uso Notificadores | Asunto:<br>Manual SILOE                               |
|----------------------------------------------|---------------------------------------------------|-------------------------------------------------------|
| DE SANIDAD, SERVICIOS SOCIALES<br>E IGUALDAD | Proyecto: Sistema de información de p<br>SILOE    | biscinas, Silce Sistema de Información sobre Piscinas |
| Autor(es): SGSASL /SGTI                      | Fecha: 5/10/2017                                  | Versión / Revisión: 1.8.0                             |

## Y aparecerá la ventana siguiente:

|                                                                                                    | <u>G</u> rabar Limpiar Salir                                                                                 |
|----------------------------------------------------------------------------------------------------|----------------------------------------------------------------------------------------------------|
| gúrese de que dispone de toda la información para el alta<br>mación hasta que la Autoridad Sanitaria la valide v SILO | a completa de la instalación. Una vez guardada no podrá ser modificada la<br>E envíe el código de seguridad. |
| stor Instalación Vaso Tratamiento                                                                                     |                                                                                                    |
| ado de Vasos                                                                                                    |                                                                                                    |
| 1 Vasos                                                                                                    |                                                                                                    |
|                                                                                                    |                                                                                                    |
| uevo vaso                                                                                                    |                                                                                                    |
| Varo                                                                                                    | Grabar Vaso Cerrar                                                                                           |
| 05 4450                                                                                                    |                                                                                                    |
| Num. orden vaso 1                                                                                                    |                                                                                                    |
| Denominacion                                                                                                    |                                                                                                    |
| Clase vaso Cubierto 🔻                                                                                                 | Aerosolizacion                                                                                               |
| Tipo vaso Hidromasaje 🔻                                                                                               |                                                                                                    |
| Vasos con chorros de aire o agu                                                                                       | Ja.                                                                                                    |
|                                                                                                    |                                                                                                    |
|                                                                                                    |                                                                                                    |
| Volumen de agua del vaso                                                                                              | Profundidad mínima (m)                                                                                       |
| (m3)                                                                                                    | Profundidad máxima (m)                                                                                       |
| Lámina de agua (m2)                                                                                                   |                                                                                                    |
| Observaciones                                                                                                    |                                                                                                    |
|                                                                                                    |                                                                                                    |

| Сатро                                         | Descripción                                                                             | Valores                                                                                                    |
|-----------------------------------------------|-----------------------------------------------------------------------------------------|----------------------------------------------------------------------------------------------------|
| Datos vaso                                    | -                                                                                       |                                                                                                    |
| Núm. Orden vaso                               | Número de orden del vaso a medida que se den de alta en SILOÉ                           | Automático                                                                                                    |
| Denominación                                  | Nombre completo del vaso                                                                | Campo de texto libre                                                                                                    |
| Clase vaso                                    | Seleccionar de la lista el tipo de<br>estructura constructiva que contiene<br>el agua   | A elegir de la lista desplegable:<br>Cubierto, Descubierto o mixto                                                                      |
| Check Aerosolización                          | Vasos con sistemas de aerosolización.<br>Solo visible en piscinas cubiertas o<br>mixtas | SI/NO                                                                                                    |
| Tipo vaso                                     | Uso del vaso. La definición de<br>cada tipo de vaso aparecerá en el<br>cuadro inferior  | Chapoteo, Enseñanza, Foso de saltos,<br>Hidromasaje, Natación, Polivalente, Recreo,<br>Terapéutico                                      |
| Volumen de agua del<br>vaso (m <sup>3</sup> ) | Capacidad del vaso en m <sup>3</sup>                                                    | Debe ser indicado en metros cúbicos. Admite<br>dos decimales, separado por punto:<br>- valor mínimo: 1.00<br>- valor máximo:15000.00    |
| Lámina de agua (m <sup>2</sup> )              | Lámina de agua en m <sup>2</sup>                                                        | Debe ser indicada en metros cuadrados.<br>Admite dos decimales, separado por punto:<br>- valor mínimo: 1.00<br>- valor máximo: 15000.00 |
| Profundidad<br>máxima/mínima(m)               | Profundidad máxima y mínima del<br>vaso en metros                                       | Debe ser indicada en metros. Admite dos<br>decimales, separado por punto:<br>Profundidades máxima y mínima según el<br>tipo de vaso*    |

| Tublu 3. curucteristicus uc ios cumpos uc iu pestunu vuse |
|-----------------------------------------------------------|
|-----------------------------------------------------------|

|                                              | Tipo de documento:<br>Manual de uso Notificadores | Asunto:<br>Manual SILOE                               |
|----------------------------------------------|---------------------------------------------------|-------------------------------------------------------|
| DE SANIDAD, SERVICIOS SOCIALES<br>E IGUALDAD | Proyecto: Sistema de información de p<br>SILOE    | oiscinas, Silce Sistema de Información sobre Piscinas |
| Autor(es): SGSASL /SGTI                      | Fecha: 5/10/2017                                  | Versión / Revisión: 1.8.0                             |

| Сатро         | Descripción                                  | Valores              |
|---------------|----------------------------------------------|----------------------|
| Observaciones | Observaciones referentes al vaso, si procede | Campo de texto libre |

(\*) Chapoteo: 0,20-0,80 m; Foso de saltos: 0,50-5,00 m; Hidromasaje y Terapéuticos: 0,50-1,50 m. El resto de vasos: 0,50-3,50 m

Una vez haya rellenado los datos del vaso, teniendo en cuenta los valores de los campos indicados en la tabla 3, pulse el botón "*Grabar Vaso*":

| <mark>Grabar Limpiar Salir</mark><br>segúrese de que dispone de toda la información para el alta completa de la instalación. Una vez guardada no podrá ser modificada la<br>iformación hasta que la Autoridad Sanitaria la valide y SILOE envíe el código de seguridad. |                                          |  |
|----------------------------------------------------------------------------------------------------|------------------------------------------|--|
| Gestor Instalación Vaso Tratamiento                                                                                                    |                                          |  |
| Listado de Vasos                                                                                                    |                                          |  |
|                                                                                                    |                                          |  |
| Sin vasos                                                                                                    |                                          |  |
| Nuevo vaso                                                                                                    |                                          |  |
|                                                                                                    | Grabar Vaso Derrar                       |  |
| Datos Vaso                                                                                                    |                                          |  |
|                                                                                                    |                                          |  |
| Num. orden vaso 1                                                                                                    |                                          |  |
| Denominacion VASO F                                                                                                    | RUEBA 5 V 1.2.4                          |  |
| Clase vaso Descub                                                                                                    | erto 🔻                                   |  |
| Tipo vaso Chapot                                                                                                    | 10 <b>T</b>                              |  |
| Chapote                                                                                                    | 0                                        |  |
|                                                                                                    | ▼ Quitar                                 |  |
|                                                                                                    |                                          |  |
| Melumen de enve del unes 40.00                                                                                                    | Lácia de seus (m2) (2.00                 |  |
| (m3)                                                                                                    | Lamina de agua (m2) 12.00                |  |
| Profundidad máxima (m) 3.50                                                                                                    | Profundidad mínima (m) <mark>0.50</mark> |  |
|                                                                                                    |                                          |  |
| Observaciones                                                                                                    |                                          |  |
|                                                                                                    |                                          |  |
|                                                                                                    |                                          |  |

Será necesario dar de alta tantos vasos como compongan la instalación, repitiendo la operación anterior tantas veces como sea necesario hasta dar de alta todos los vasos. Tenga en cuenta que el número de vasos de alta debe coincidir con lo indicado en "nº de vasos" de la pestaña instalación.

|                                              | Tipo de documento:<br>Manual de uso Notificadores     | Asunto:<br>Manual SILOE                               |
|----------------------------------------------|-------------------------------------------------------|-------------------------------------------------------|
| DE SANIDAD, SERVICIOS SOCIALES<br>E IGUALDAD | <b>Proyecto:</b> Sistema de información de p<br>SILOE | biscinas, Silce Sistema de Información sobre Piscinas |
| Autor(es): SGSASL /SGTI                      | Fecha: 5/10/2017                                      | Versión / Revisión: 1.8.0                             |

| or Instalación Vaso     | Tratamiento                          |                                         |
|-------------------------|--------------------------------------|-----------------------------------------|
| orial                   |                                      |                                         |
| Comunidad Autonoma      | Seleccione V                         | Provincia Seleccione 🗸                  |
| Isla                    | Seleccione V                         |                                         |
| Municipio               |                                      |                                         |
| Localidad               |                                      | Código postal Seleccione 🗸              |
| Dirección postal        |                                      |                                         |
| Coordenadas geográficas | Longitud Latitud                     |                                         |
|                         | Sigpac (Seleccionar datum ETRS89 y I | Longitud y Latitud en grados decimales) |
| ·                       |                                      |                                         |
| Denominacion            |                                      |                                         |
| Agua de Alimentación    | Seleccione V                         |                                         |
|                         |                                      |                                         |
|                         |                                      | Quitar                                  |
|                         |                                      |                                         |
| Tipo de Piscina         | Seleccione V                         |                                         |
| Número de vasos         | $\supset$                            |                                         |
| Observaciones           |                                      | ~                                       |
| Observaciones           |                                      | 0                                       |

Para dar de alta un nuevo vaso, pulse el botón "Nuevo vaso":

| Gestor Instalación Vaso Tratamiento                                    |
|------------------------------------------------------------------------|
| Listado de Vasos                                                       |
| VASO PRUEBA 5 V 1.2.4                                                  |
| Borrar vaso Nuevo vaso                                                 |
| © 2015 Ministerio de Sanidad y Política Social Accesibilidad Acerca de |

A continuación rellene los datos del vaso y pulse el botón "Grabar vaso".

| Gestor Instalación Vaso  | Tratamiento                    |
|--------------------------|--------------------------------|
| Listado de Vasos         |                                |
| Sin vasos                |                                |
| Nuevo vaso               |                                |
|                          | Grabar Vaso Cerrar             |
| Datos Vaso               |                                |
| Num. orden vaso          | 1                              |
| Denominacion             | VASO PRUEBA 6 V 1.2.4          |
| Clase vaso               | Descubierto 🔻                  |
| Tipo vaso                | Chapoteo •                     |
|                          | Chapoteo                       |
|                          | Quitar                         |
|                          |                                |
| Volumen de agua del vaso | 25.00 Lámina de agua (m2) 6.00 |
| (m3)                     | Profundidad mínima (m) 0.10    |
| Prorundidad maxima (m)   | 2.00                           |
| Observaciones            |                                |
|                          | <i>N</i>                       |

© 2015 Ministerio de Sanidad y Política Social Accesibilidad Acerca de

| MINISTERIO<br>DE SANIDAD, SERVICIOS SOCIALES<br>E IGUALDAD | Tipo de documento:<br>Manual de uso Notificadores | Asunto:<br>Manual SILOE                              |
|------------------------------------------------------------|---------------------------------------------------|------------------------------------------------------|
|                                                            | Proyecto: Sistema de información de p<br>SILOE    | Discinas, Silce Sitema de Información sobre Piscinas |
| Autor(es): SGSASL /SGTI                                    | Fecha: 5/10/2017                                  | Versión / Revisión: 1.8.0                            |

Mensajes de error:

Respete las propiedades de los campos (tabla 3). Si no lo hace, los datos no se grabarán correctamente y la aplicación le devolverá un mensaje indicando los campos erróneos:

| Asegúrese de que dispone de toda la ir<br>información hasta que la Autoridad Sa<br>el listada do Vasos<br>Tratan                    |
|----------------------------------------------------------------------------------------------------|
| Sin vasos                                                                                                    |
| Num. orden vaso 1<br>Denominacion VASO PRUEBA 5 V 1.2.4<br>Clase vaso Descubierto ▼<br>Tipo vaso Chapoteo ▼<br>Chapoteo ▼<br>Quitar |
| Volumen de agua del vas 40,00<br>(m3)<br>Profundidad máxima (m) 3,50<br>Observaciones                                               |

© 2015 Ministerio de Sanidad y Política Social Accesibilidad Acerca de

• Tratamiento

En la pestaña "Tratamiento", indique el/los tratamiento/s que recibe el agua del vaso/s.

Para dar de alta por primera vez un tratamiento, pulse el botón "Nuevo Tratamiento"

| 1 | A mental second second s |
|---|----------------------------------------------------------------------------------------------------|
|   | Grabar Limpiar Salir<br>Asegúrese de que dispone de toda la información para el alta completa de la instalación. Una vez guardada no podrá ser modificada la                                                                                                    |
|   | Información hasta que la Autoridad Sanitaria la valide y SILOE envie el código de seguridad.                                                                                                    |
| 1 | Gestor Instalación Vaso Tratamiento                                                                                                    |
| Ì | Tratamientos                                                                                                    |
|   | No hay ningun tratamiento dado de alta                                                                                                    |
| 1 |                                                                                                    |
|   |                                                                                                    |

Aparecerá la siguiente ventana:

|                                                            | Tipo de documento:<br>Manual de uso Notificadores | Asunto:<br>Manual SILOE                              |
|------------------------------------------------------------|---------------------------------------------------|------------------------------------------------------|
| MINIS LEXIC<br>DE SANIDAD SERVICIOS SOCIALES<br>E IGUALDAD | Proyecto: Sistema de información de p<br>SILOE    | oiscinas, Silce Sitema de Información sobre Piscinas |
| Autor(es): SGSASL /SGTI                                    | Fecha: 5/10/2017                                  | Versión / Revisión: 1.8.0                            |

| Grabar Limpiar Salir<br>egúrese de que dispone de toda la información para el alta completa de la instalación. Una vez guardada no podrá ser modificada la información<br>sta que la Autoridad Sanitaria la valide y SILOE envíe el código de seguridad. |
|----------------------------------------------------------------------------------------------------|
| iestor Instalación Vaso Tratamiento                                                                                                    |
| ratamientos                                                                                                    |
| No hay ningun tratamiento dado de alta                                                                                                    |
| Nuevo tratamiento                                                                                                    |
| Grabar Tratamiento Cerrar                                                                                                    |
| latos tratamiento                                                                                                    |
| Num. orden Tratamiento 1                                                                                                    |
| Denominación Tratamiento                                                                                                    |
| Número procesos de<br>tratamiento:                                                                                                    |
| Listado de Vasos Seleccione 🗸                                                                                                    |
|                                                                                                    |
| Quitar                                                                                                    |
| Dosificación Seleccione                                                                                                    |
|                                                                                                    |
| Quitar                                                                                                    |
| Tratamiento                                                                                                    |
| Filtración: No 🗸                                                                                                    |
| Desinfección: No 🗸                                                                                                    |
| Coagulacion/Floculación: No 🗸                                                                                                    |
| Corrector de PH: No                                                                                                    |
| Otros tratamientos: No 🗸                                                                                                    |

| Сатро                             | Descripción                                                                      | Valores                                                                                                    |  |
|-----------------------------------|----------------------------------------------------------------------------------|----------------------------------------------------------------------------------------------------|--|
| Datos tratamiento                 | Datos tratamiento                                                                |                                                                                                    |  |
| №. Orden<br>Tratamiento           | Número de orden del<br>tratamiento a medida que se<br>den de alta en SILOÉ       | Automático (lo genera la aplicación)                                                                                                    |  |
| Denominación<br>Tratamiento       | Nombre completo del<br>tratamiento                                               | Automático (lo genera la aplicación)                                                                                                    |  |
| Número procesos de<br>tratamiento | Número total de procesos                                                         | Automático (lo genera la aplicación)                                                                                                    |  |
| Listado de vasos                  | Vasos dados de alta sometidos al<br>tratamiento                                  | Lista desplegable con opciones múltiples<br>de los vasos dados de alta en la<br>instalación. El notificador deberá elegir<br>en el desplegable, el vaso al que se<br>asocia el tratamiento que está dando de<br>alta |  |
| Dosificación                      | Tipo de dosificación de los<br>productos químicos empleados<br>en el tratamiento | Es un campo obligatorio.<br>El notificador deberá elegir uno o varios<br>tipos de dosificación de la lista<br>desplegable:<br>Manual, Semiautomática, Automática                                                     |  |

Tabla 4. Características de los campos de la pestaña Tratamiento.

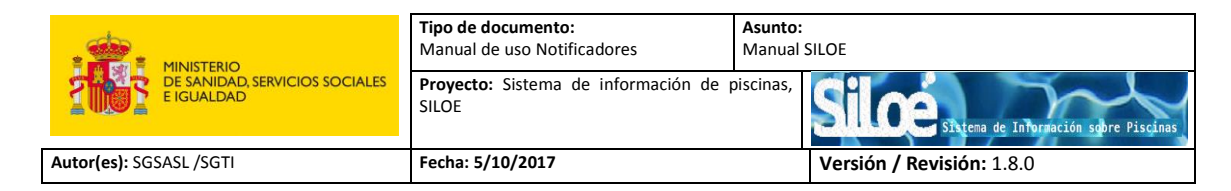

#### - Filtración

| Tratamiento                                                                           |                                                  |                       |
|---------------------------------------------------------------------------------------|--------------------------------------------------|-----------------------|
| Filtración: Si                                                                        | <u> </u>                                         |                       |
| Medio filtrante                                                                       |                                                  |                       |
| Arena<br>Microfiltración                                                              | Carbono activo granulado<br>Otro medio filtrante | Diatomeas<br>Zeolitas |
| Tecnología Membrana                                                                   |                                                  |                       |
| <ul> <li>Electrodiálisis reversible</li> <li>Resinas de intercambio iónico</li> </ul> | Nanofiltración Ultrafitración                    | Osmosis inversa       |
| Superficie(m2):                                                                       | Velocidad de filtracion<br>maxima(m3/h):         |                       |
| Numero de filtros:                                                                    | Disposición de los filtros: Seleccione           | ✓                     |
| Observaciones                                                                         |                                                  | 0                     |
|                                                                                       |                                                  |                       |

### Las características de los campos de esta pestaña son las siguientes:

| Сатро       | Descripción                                                                                                    | Valores                                                                                                    |
|-------------|----------------------------------------------------------------------------------------------------|----------------------------------------------------------------------------------------------------|
| Tratamiento |                                                                                                    |                                                                                                    |
| Filtración  | Indicar si el tratamiento del agua<br>del vaso es por filtración o no<br>(SI/NO). En caso afirmativo,<br>indicar qué tipo de filtración se<br>realiza | El notificador podrá elegir uno o varios<br>tipos de filtración: según el medio<br>filtrante y tecnología de membrana |

## - Desinfección

| Desinfección: Si                                                                                   |                                                       |                                                       |
|----------------------------------------------------------------------------------------------------|-------------------------------------------------------|-------------------------------------------------------|
| Quimica<br>Ac. Tricloroisocianurico<br>Bromoclorodimetilhidantoina<br>Electrolisis salina<br>Ozono | ☐ Biguanidas<br>☐ Cloraminas<br>☐ Hipoclorito cálcico | ☐ Bromo<br>☐ Dióxido de cloro<br>☐ Hipoclorito sódico |
| Fisica<br>Tecnología de membranas                                                                  | 🗌 Ultravioleta                                        |                                                       |
| Especificar otro                                                                                   |                                                       |                                                       |
| Producto comercial:                                                                                |                                                       | 0                                                     |
| Observaciones:                                                                                     |                                                       | 0                                                     |

| Campo        | Descrinción                                                                                                    | Valores                                                                                                    |
|--------------|----------------------------------------------------------------------------------------------------|----------------------------------------------------------------------------------------------------|
| Tratamiento  | Description                                                                                                    | - Vuloites                                                                                                    |
| Desinfección | Indicar si el tratamiento del agua del vaso es<br>por desinfección o no (SI/NO). En caso<br>afirmativo, indicar qué tratamiento de<br>desinfección se utiliza | El notificador deberá elegir el tipo<br>de tratamiento de desinfección,<br>que podrá ser único o múltiple.<br>Las opciones de los tratamientos<br>de desinfección son:<br>- Química: hipoclorito sódico o |

Tabla 6. Características de los campos de la pestaña Desinfección.

|                                              | Tipo de documento:<br>Manual de uso Notificadores | Asunto:<br>Manual SILOE   |  |
|----------------------------------------------|---------------------------------------------------|---------------------------|--|
| DE SANIDAD, SERVICIOS SOCIALES<br>E IGUALDAD | Proyecto: Sistema de información de p<br>SILOE    | piscinas,                 |  |
| Autor(es): SGSASL /SGTI                      | Fecha: 5/10/2017                                  | Versión / Revisión: 1.8.0 |  |

| Сатро | Descripción | Valores                                                                                                    |
|-------|-------------|----------------------------------------------------------------------------------------------------|
|       |             | <ul> <li>cálcico, Ác.</li> <li>Tricloroisocianúrico, dióxido<br/>de cloro, cloraminas, etc.</li> <li>Física: Tecnología de<br/>membrana, UV.</li> <li>Otros desinfectantes</li> </ul> |

- Coagulación / Floculantes

| Si 🗸                                                                                                    |                                                                                                    |
|----------------------------------------------------------------------------------------------------|----------------------------------------------------------------------------------------------------|
| Seleccione<br>Alginato de sodio                                                                                 |                                                                                                    |
| Almidones modificados<br>Alúmina activada granulada<br>Aluminato de sodio                                       | Quitar                                                                                                    |
| Bentonita<br>Clorosulfato de hierro (III)                                                                       |                                                                                                    |
| Cloruro de aluminio<br>Cloruro de aluminio y de hierro (III)<br>Cloruro de hierro (III)                         |                                                                                                    |
| Hidroxiclorosulfato de aluminio<br>Hidroxicloruro de aluminio<br>Hidroxicloruro de aluminio y de biorro (III)   |                                                                                                    |
| Policloruro de dialildometilamonio<br>Polihidroxiclorosilicato de aluminio                                      | 0                                                                                                    |
| Polihidroxiclorosulfato de aluminio<br>Polihidroxicloruro de aluminio<br>Polihidroxisulfatosilicato de aluminio |                                                                                                    |
| Silicato de sodio<br>Sulfato de aluminio                                                                        |                                                                                                    |
| Sulfato de aluminio y de hierro (III)<br>Sulfato de hierro (II)<br>Sulfato de hierro (III)                      |                                                                                                    |
|                                                                                                    | Si Selectione<br>Alginato de sodio<br>Almidones modificados<br>Alúmianes modificados<br>Alúmina activada granulada<br>Alúminato de sodio<br>Bentonita<br>Cloruro de aluminio<br>Cloruro de aluminio<br>Cloruro de aluminio y de hierro (III)<br>Cloruro de aluminio<br>Hidroxiclorosulfato de aluminio<br>Hidroxiclorosulfato de aluminio<br>Polihidroxiclorosulfato de aluminio<br>Polihidroxiclorosulfato de aluminio<br>Polihidroxiclorosulfato de aluminio<br>Polihidroxiclorosulfato de aluminio<br>Polihidroxiclorosulfato de aluminio<br>Sulfato de aluminio<br>Sulfato de aluminio y de hierro (III)<br>Sulfato de hierro (III)<br>Sulfato de hierro (III)<br>Sulfato de hierro (III) |

| Tabla 7. Características de los campos de la pestaña Coagulación/ | 'Floculantes. |
|-------------------------------------------------------------------|---------------|
|-------------------------------------------------------------------|---------------|

| Сатро                       | Descripción                                                                                                    | Valores                                                                                                    |
|-----------------------------|----------------------------------------------------------------------------------------------------|----------------------------------------------------------------------------------------------------|
| Tratamiento                 |                                                                                                    |                                                                                                    |
| Coagulación/<br>Floculación | Indicar si el tratamiento del agua del<br>vaso es por Coagulación/Floculación<br>(SI/NO).<br>En caso afirmativo, indicar qué tipo de<br>coagulantes/floculantes se utilizan | El notificador deberá elegir de la lista<br>desplegable una o varias de las<br>sustancias químicas<br>coagulantes/floculantes, indicar el<br>producto comercial y completar el<br>campo de observaciones con texto libre<br>si procede |

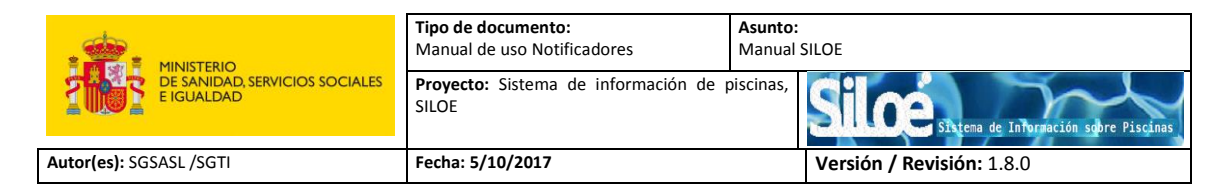

### - Corrector de pH

| Observaciones: | Corrector de PH:<br>Sustancia Quimica<br>Producto comercial: | Si Si Scienciane Acido clorhídrico Acido sulfúrico Cal Carbonato de calcio Carbonato de sodio Dióxido de carbono Dolomita semi-calcinada Hidrógeno carbonato de sodio Hidrógeno sulfato de sodio Hidrógeno sulfato de sodio Oxido de magnesio | Quitar |
|----------------|--------------------------------------------------------------|----------------------------------------------------------------------------------------------------|--------|
|                | Observaciones:                                               |                                                                                                    | ^      |

### Las características de los campos de esta pestaña son las siguientes:

| Tabla 8.   | Características  | de los  | campos    | de la  | pestaña | Corrector | рH. |
|------------|------------------|---------|-----------|--------|---------|-----------|-----|
| 1010101 01 | 0010000110010000 | 0.0 100 | 00.111000 | 0.0 10 | pesenne | 001100001 | p   |

| Сатро           | Descripción                                                                                                    | Valores                                                                                                    |
|-----------------|----------------------------------------------------------------------------------------------------|----------------------------------------------------------------------------------------------------|
| Tratamiento     |                                                                                                    | -                                                                                                    |
| Corrector de pH | Indicar si el tratamiento del agua del vaso<br>es por corrección de pH (SI/NO). En caso<br>afirmativo, indicar qué tipo/s de<br>sustancia/s química/s se utiliza/n | El notificador deberá elegir de la<br>lista desplegable una o varias de las<br>sustancias químicas, indicar el<br>producto comercial y completar el<br>campo de observaciones con texto<br>libre si procede |

#### - Otros tratamientos

| Otros tratamientos: S Otros tratamientos Adsorción por carbono activado Pre oxidación con derivados del cloro Sedimentación/decantación | Alguicida<br>Pre oxidación con otros productos | Oxidación con ozono |  |
|----------------------------------------------------------------------------------------------------|------------------------------------------------|---------------------|--|
| Producto comercial:                                                                                                    | )<br>)                                         |                     |  |

| Сатро                 | Descripción                                                                                  | Valores                                                                                                    |  |  |
|-----------------------|----------------------------------------------------------------------------------------------|----------------------------------------------------------------------------------------------------|--|--|
| Tratamiento           | Tratamiento                                                                                  |                                                                                                    |  |  |
| Otros<br>tratamientos | Indicar el tratamiento del agua del vaso<br>señalando los que se indican en este<br>apartado | Seleccionar el/los tratamiento/s,<br>indicar el producto comercial y<br>completar el campo de<br>observaciones con texto libre si<br>procede |  |  |

Tabla 9. Características de los campos de la pestaña Otros Tratamientos.

|                                                            | <b>Tipo de documento:</b><br>Manual de uso Notificadores | Asunto:<br>Manual SILOE   |
|------------------------------------------------------------|----------------------------------------------------------|---------------------------|
| MINIS JENIO<br>DE SANIDAD, SERVICIOS SOCIALES<br>I GUALDAD | <b>Proyecto:</b> Sistema de información de p<br>SILOE    | piscinas,                 |
| Autor(es): SGSASL /SGTI                                    | Fecha: 5/10/2017                                         | Versión / Revisión: 1.8.0 |

Una vez que se han rellenado todos los datos referentes al tratamiento, es necesario pulsar sobre el botón "Grabar tratamiento".

| Aseqú | Grabar Limpiar Salir<br>rese de que dispone de toda la información para el alta completa de la instalación. Una vez guardada no podrá ser modificada la información |
|-------|----------------------------------------------------------------------------------------------------|
| hasta | que la Autoridad Sanitaria la valide y SILOE envie el código de seguridad.                                                                                          |
| Gest  | or Instalación Vaso Tratamiento                                                                                                    |
| Trata | mientos                                                                                                    |
| No h  | ay ningun tratamiento dado de alta                                                                                                    |
| Nut   | Grabar Tratamiento Cerrar                                                                                                    |
| Datos | s tratamiento                                                                                                    |
|       | Num. orden Tratamiento                                                                                                    |
| E     | Denominación Tratamiento TIPO: FILTRACION DESINFECCION COAGULACION PH OTROS                                                                                         |
|       | Número procesos de 5 tratamiento:                                                                                                    |

Para dar de alta el siguiente tratamiento, si procede, pulsar sobre el botón "Nuevo tratamiento":

| Grabar Limpiar Salir<br>Asegúrese de que dispone de toda la información para el alta completa de la instalación. Una vez guardada no podrá ser modificada la información<br>hasta que la Autoridad Sanitaria la valide y SILOE envie el código de seguridad. |
|----------------------------------------------------------------------------------------------------|
| Gestor Instalación Vaso Tratamiento                                                                                                    |
| Tratamentos TIPO FETRACION PH                                                                                                    |
| Borrar tratemiento - Europ tratemiento                                                                                                    |

Rellenar los datos referentes al nuevo tratamiento y pulsar de nuevo "Grabar Tratamiento":

| Gestor Instalación Vaso Tratamiento  |
|--------------------------------------|
| Tratamientos                         |
| D TIPO: FILTRACION PH                |
| Borrar tratamiento Nuevo tratamiento |
| Grabar Tratamiento Lerrar            |
| Datos tratamiento                    |
| Tratamiento                          |
| Num. orden Tratamiento 2             |
| Denominación Tratamiento             |
| Número procesos de tratamiento:      |
| Listado de Vasos VASO PRUEBA 8 🔹     |
| VASO PRUEBA 8                        |
| Quitar                               |

Aparecerá una ventana con el listado del/los tratamiento/s:

| Gestor Instalación Vaso Tratamiento       |  |
|-------------------------------------------|--|
| ∫Tratamientos-                            |  |
| TIPO: FILTRACION PH<br>TIPO: DESINFECCION |  |
| Borrar tratamiento Nuevo tratamiento      |  |

| MINISTERIO<br>DE SANIDAD, SERVICIOS SOCIALES<br>E IGUALDAD | Tipo de documento:<br>Manual de uso Notificadores | Asunto:<br>Manual SILOE                              |
|------------------------------------------------------------|---------------------------------------------------|------------------------------------------------------|
|                                                            | Proyecto: Sistema de información de p<br>SILOE    | piscinas, Silce Sitema de Información sobre Piscinas |
| Autor(es): SGSASL /SGTI                                    | Fecha: 5/10/2017                                  | Versión / Revisión: 1.8.0                            |

Mensajes de error:

El notificador debe indicar al menos un tratamiento: **Filtración o Desinfección**. Si no se indica uno de estos tratamientos la aplicación le devolverá un mensaje indicando los campos erróneos:

|                                                                                | Mensaje de la página https://siloe.msssi.es          | SILOE V.1.24 WINT HAR XVIL TYESUIT AT HAR                  |
|--------------------------------------------------------------------------------|------------------------------------------------------|------------------------------------------------------------|
| ina                                                                            | Debe seleccionar un tratamiento, desinfección v/o fi | tración                                                    |
| Asegúrese de que dispone de toda la i<br>información basta que la Autoridad Sa | Evita que esta página cree cuadros de diálogo ac     | licionales.<br>Una vez guardada no podrá ser modificada la |
| Gestor Instalación Vaso Tratar                                                 | A                                                    | kceptar                                                    |
| No hay ningun tratamiento dado de alta                                         |                                                      |                                                            |
| Nuevo tratamiento                                                              | Cookee Testemiente I                                 |                                                            |
|                                                                                | Gradar Tratamiento                                   | errar                                                      |
| Datos tratamiento                                                              |                                                      |                                                            |
| Tratamiento                                                                    |                                                      |                                                            |
| Num. orden Tratamiento 1                                                       |                                                      |                                                            |
| Denominación Tratamiento                                                       |                                                      |                                                            |
| Número procesos de<br>tratamiento:                                             |                                                      |                                                            |
| Listado de Vasos VASO PR                                                       | UEBA 6 V 1.2.4 🔻                                     |                                                            |
| VASO PR                                                                        | UEBA 6 V 1.2.4                                       |                                                            |
|                                                                                | ×                                                    | Quitar                                                     |
| Dosificación Automático                                                        | <b>→</b>                                             |                                                            |
| Automático                                                                     | 0                                                    |                                                            |
|                                                                                |                                                      |                                                            |
|                                                                                |                                                      | Contar                                                     |
| Eiltración: No                                                                 | ->                                                   |                                                            |
| Desinfección: No                                                               |                                                      |                                                            |
|                                                                                |                                                      |                                                            |

Es necesario indicar un tratamiento a cada vaso:

| Se han producido los siguientes en<br>Hay vaso/s que no tienen tratamient | rores:<br>to/s                                                                                                    |  |  |  |
|---------------------------------------------------------------------------|----------------------------------------------------------------------------------------------------|--|--|--|
|                                                                           | Grabar Limpiar Salir                                                                                                    |  |  |  |
| Asegúrese de que dispone de<br>información hasta que la Auto              | Asegúrese de que dispone de toda la información para el alta completa de la instalación. Una vez guardada no podrá ser modificada la<br>información hasta que la Autoridad Sanitaria la valide y SILOE envíe el código de seguridad. |  |  |  |
| Gestor Instalación Vaso                                                   | Tratamiento                                                                                                    |  |  |  |
| [Datos                                                                    |                                                                                                    |  |  |  |
| Propietario J                                                             | JUAN ESPAÑOL                                                                                                    |  |  |  |
| Gestor J                                                                  | JUAN ESPAÑOL                                                                                                    |  |  |  |
| Cif Gestor (                                                              | 00000                                                                                                    |  |  |  |
| Primer Notificador <mark>J</mark>                                         | UAN ESPAÑOL ESPAÑOL                                                                                                    |  |  |  |
| Email de contacto n                                                       | ngamo@externos.msssi.es                                                                                                    |  |  |  |
| Telefono de contacto 1                                                    | 11111                                                                                                    |  |  |  |

© 2015 Ministerio de Sanidad y Política Social Accesibilidad Acerca de

Una vez que se ha introducido toda la información de la instalación (Gestor, Instalación, Vaso/s y Tratamiento/s) para guardar definitivamente la información, debe pulsar el botón "*Grabar*":

|                                             | Tipo de documento:<br>Manual de uso Notificadores | Asunto:<br>Manual SILOE                         |
|---------------------------------------------|---------------------------------------------------|-------------------------------------------------|
| E IGUALDAD SERVICIOS SOCIALES<br>E IGUALDAD | Proyecto: Sistema de información de p<br>SILOE    | piscinas, Silvena de Información sobre Piscinas |
| Autor(es): SGSASL /SGTI                     | Fecha: 5/10/2017                                  | Versión / Revisión: 1.8.0                       |

| Grabar Limpiar Salir<br>Asegúrese de que dispone de toda la información para el alta completa de la instalación. Una vez guardada no podrá ser modificada la<br>información hasta que la Autoridad Sanitaria la valide y SILOE envíe el código de seguridad. |
|----------------------------------------------------------------------------------------------------|
| Gestor Instalación Vaso Tratamiento                                                                                                    |
| Tratamientos-                                                                                                    |
| Borrar tratamiento Nuevo tratamiento                                                                                                    |

Aparecerá un mensaje de advertencia para que se asegure de que se han dado de alta todos los vasos y los tratamientos antes de finalizar:

| Grabar Limpiar Salir<br>Asegúrese de que dispone de toda la información para el alta completa de la instalación. Una vez guardada no podrá ser modificada la información<br>hasta que la Autoridad Sanitaria la valide y SILOE envíe el código de seguridad. |  |  |  |  |  |  |
|----------------------------------------------------------------------------------------------------|--|--|--|--|--|--|
| Gestor Instalación Vaso Tratamiento Tratamientos TIPO: FILTRACION PH                                                                                                    |  |  |  |  |  |  |
| Borrar tratamiento Nuevo tratamiento © 2015 Ministerio de Sanidad y Política Social Accesibilidad Acerca de                                                                                                    |  |  |  |  |  |  |
| Mensaje de página web                                                                                                    |  |  |  |  |  |  |
| Aceptar Cancelar                                                                                                    |  |  |  |  |  |  |

Acepte el mensaje y finalmente aparecerá una confirmación indicándole que el registro se ha creado correctamente:

| Ir a inicio                                                      |  |
|------------------------------------------------------------------|--|
| - Página Informativa —<br>El registro se ha creado correctamente |  |

Cuando el notificador completa los datos de la instalación, se genera una solicitud de alta que tiene que ser aprobada por la autoridad competente.

Una vez que la autoridad competente ha aceptado los datos de alta de la instalación, la aplicación envía un correo electrónico al gestor de la instalación (e-mail indicado en pestaña gestor de la ficha de instalación). Dicho correo le informará de que su solicitud de alta de instalación ha sido aceptada junto con el *código de seguridad de la piscina*. Este código es imprescindible para cualquier gestión que desee realizar en relación con la instalación.

|                                              | Tipo de documento:<br>Manual de uso Notificadores | Asunto:<br>Manual SILOE   |
|----------------------------------------------|---------------------------------------------------|---------------------------|
| DE SANIDAD, SERVICIOS SOCIALES<br>E IGUALDAD | Proyecto: Sistema de información de p<br>SILOE    | piscinas,                 |
| Autor(es): SGSASL /SGTI                      | Fecha: 5/10/2017                                  | Versión / Revisión: 1.8.0 |

| Eliminar         Responder         Pasos rápidos         15         Mover         Etiquetas         15         Edición         Zo           De:         APP-SILOE-PPROD         -         -         -         -         -         -         -         -         -         -         -         -         -         -         -         -         -         -         -         -         -         -         -         -         -         -         -         -         -         -         -         -         -         -         -         -         -         -         -         -         -         -         -         -         -         -         -         -         -         -         -         -         -         -         -         -         -         -         -         -         -         -         -         -         -         -         -         -         -         -         -         -         -         -         -         -         -         -         -         -         -         -         -         -         -         -         -         -         -         -         -         -<                                                                                                    | Ignorar X<br>Correo no deseado - Elimina | Responder Responder Reenviar 🍡 Más -<br>a todos | REPOSITORIO     •       Al jefe     •       Correo electrónico v     • | Acciones *                | 🗟 Marcar como no leido<br>🔡 Categorizar * | ab<br>Traducir | <ul> <li>Buscar</li> <li>Relacionadas *</li> <li>Seleccionar *</li> </ul> | Q<br>Zoom |
|----------------------------------------------------------------------------------------------------|------------------------------------------|-------------------------------------------------|------------------------------------------------------------------------|---------------------------|-------------------------------------------|----------------|---------------------------------------------------------------------------|-----------|
| De: APP.SILOE.PPROD Enviado el: lunes 02/10,<br>Para:<br>CC:<br>Vsunto: Notificación aceptada solicitud piscina                                                                                                    | Eliminar                                 | Responder                                       | Pasos rápidos 🛛 🕞                                                      | Mover                     | Etiquetas 15                              |                | Edición                                                                   | Zoom      |
| 1 - 1 - 1 - 2 - 1 - 2 - 1 - 2 - 1 - 4 - 1 - 5 - 1 - 6 - 1 - 7 - 1 - 8 - 1 - 0 - 1 - 10 - 1 - 11 - 1 - 12 - 1 - 13 - 1 - 14 - 1 - 15 - 1 - 16 - 1 - 17 - 1 - 18 - 1 - 10 - 1 - 20 - 1 - 21 - 1 - 22 - 1 - 23 - 1 - 24 - 1 - 25 - 1 - 24 - 1 - 25 - 1 - 25 - 1 - 25 - 1 - | sunto: Notificación ace                  | otada solicitud piscina                         |                                                                        |                           |                                           |                |                                                                           |           |
|                                                                                                    | ····1···2····3···                        | ···· · · · · · · · · · · · · · · · · ·          | 0 • • • 11 • • • 12 • • • 13 • • • 14                                  | • • • 15 • • • 16 • • • 1 | 7 • 1 • 18 • 1 • 19 • 1 • 20 • 1          | -21 - 1 - 2    | 2 . 1 . 23 . 1 . 24                                                       | 25 1      |
| Le informamos que se ha aceptado la solicitud de la piscina: PRUEBA 1.8.º - oz El código de seguridad es:413002408925612                                                                                                    |                                          |                                                 | LIERA & Ro an El códico                                                | de seguridad es:A         | 13002408925612                            |                |                                                                           |           |

#### Mensaje de error:

A la hora de grabar los datos de alta de las piscinas hay que tener cuidado con no exceder el tiempo máximo de conexión, ya que esto puede dar lugar a errores de "Funcionalidad no autorizada":

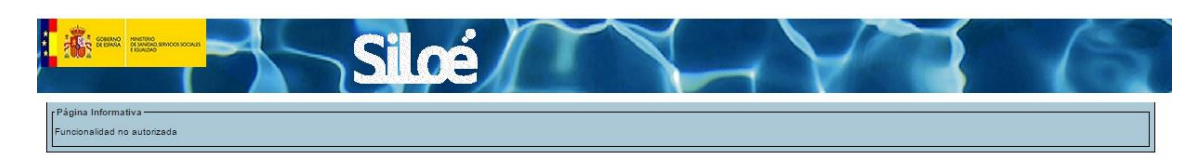

## 4.2 Alta de Resultados Anuales

Desde este módulo se comunicarán los controles anuales realizados sobre la calidad de las aguas y del aire de las piscinas

Una vez aceptada el alta la instalación, los notificadores podrán introducir los resultados anuales desde el menú *Alta>Result. Anual*, previa introducción del código de seguridad.

| Instalación:                |                                           |  |
|-----------------------------|-------------------------------------------|--|
| Para acceder a la instalaci | on debe escribir el código de seguilidad: |  |
| Laboratorio:                | 0                                         |  |
|                             |                                           |  |
|                             | Quitar                                    |  |
|                             |                                           |  |
| Código CCAA                 |                                           |  |
| Observaciones               | A                                         |  |

El formulario de alta de resultados anuales se distribuye en dos pestañas:

Resultados anuales

\_

|                         | Tipo de documento:<br>Manual de uso Notificadores     | Asunto:<br>Manual SILOE   |
|-------------------------|-------------------------------------------------------|---------------------------|
| E ISUALDAD              | <b>Proyecto:</b> Sistema de información de p<br>SILOE | piscinas,                 |
| Autor(es): SGSASL /SGTI | Fecha: 5/10/2017                                      | Versión / Revisión: 1.8.0 |

Al pulsar el icono aparecerá la siguiente ventana en la que se solicita el *código de seguridad* de la piscina, (número que la aplicación envía al correo electrónico indicado en la ficha de la instalación).

| Resultados anual<br>Ottos anuales | es Resultados por vaso               |                                      | _ |  |
|-----------------------------------|--------------------------------------|--------------------------------------|---|--|
| a .                               | Vali                                 | dar Seleccionar Limpiar Campo Cerrar |   |  |
|                                   | Introduzca el código de segurid      | ad                                   |   |  |
| Ci<br>Obs<br>O 2015 Ministeria    | Introduzca el código de<br>seguridad |                                      |   |  |

Introduzca el código de seguridad en la barra y pulse "Validar".

| Resultados anuales   | Resultados por vaso                  |                             |          |  |
|----------------------|--------------------------------------|-----------------------------|----------|--|
| Datus anuides        |                                      |                             |          |  |
| Instal               | ecioni :                             |                             |          |  |
|                      | Valid                                | ar Seleccionar Limpiar Care | H Cerrar |  |
| Labor                | Introduzca el código de segurida     | 0                           |          |  |
| Codig<br>Observ-     | Introduzca el código de<br>seguridad | 11005019                    | ,        |  |
| © 2015 Ministerio di |                                      |                             |          |  |

Aparecerá el nombre de la piscina en el combo inferior. Sitúese sobre el nombre de la piscina y pulse "*Seleccionar*.

| Resultados anuales   | Resultados por vaso             |                                          |   |  |
|----------------------|---------------------------------|------------------------------------------|---|--|
| Datos anuales        |                                 |                                          |   |  |
| Insta                | lación: [                       |                                          |   |  |
|                      | Para accedor a la instalac      | inn deba antribir el códinn de senutidad |   |  |
| Labor                | Valio                           | at Seleccionar Lumpiar Campo Cerrar      | _ |  |
|                      | Introduzca el código de segurid |                                          |   |  |
|                      | seguridad                       |                                          |   |  |
|                      |                                 | PISCINA AUTONOMICO PRUEBA V1.2.0         |   |  |
| Calle                |                                 |                                          |   |  |
| Chaerv               |                                 |                                          |   |  |
|                      |                                 |                                          |   |  |
| © 2015 Ministerio de |                                 |                                          |   |  |
|                      |                                 |                                          |   |  |
|                      |                                 |                                          |   |  |
|                      |                                 |                                          |   |  |
|                      |                                 |                                          |   |  |

|                                              | Tipo de documento:<br>Manual de uso Notificadores | Asunto:<br>Manual SILOE                              |
|----------------------------------------------|---------------------------------------------------|------------------------------------------------------|
| DE SANIDAD, SERVICIOS SOCIALES<br>E IGUALDAD | Proyecto: Sistema de información de p<br>SILOE    | piscinas, Silce Sitema de Información sobre Piscinas |
| Autor(es): SGSASL /SGTI                      | Fecha: 5/10/2017                                  | Versión / Revisión: 1.8.0                            |

A continuación pulse el icono 🔲 que aparece en el campo Laboratorio:

| Resultados anuales Resu      | Itados por vaso                                                     |
|------------------------------|---------------------------------------------------------------------|
| Instalación:                 |                                                                     |
| Laboratorio:                 | Para acceder a la instalación debe escribir el código de seguridad: |
| Código CCAA<br>Observaciones |                                                                     |
|                              |                                                                     |

Seleccione la Comunidad Autónoma y provincia de la lista desplegable y pulse "Buscar".

| Resultados anuales   | Resultados por vaso          |                     |                    |      |  |
|----------------------|------------------------------|---------------------|--------------------|------|--|
| Dates annalies       |                              |                     |                    |      |  |
| Dista                | INGER: FEBCINA AUTONOMICO PR | JEBA VI 2.0         |                    |      |  |
|                      | Buse                         | er Veleccionar Limp | iar Campo   Cerrar |      |  |
| Labor                | Introducir laboratorio       |                     |                    |      |  |
|                      | Datos Territoriales          |                     | 1000               |      |  |
|                      | Comunidad Autonoma           | CASTILLA Y LEON     |                    |      |  |
|                      | Provincia                    | Avita               |                    |      |  |
| Códig                | Introducir laboratorio       |                     |                    |      |  |
| Oberro               |                              |                     |                    |      |  |
|                      |                              |                     |                    |      |  |
|                      |                              |                     |                    |      |  |
| © 7015 Ministerio de |                              |                     |                    |      |  |
|                      |                              |                     |                    |      |  |
|                      |                              |                     |                    |      |  |
|                      |                              |                     |                    |      |  |
|                      |                              |                     |                    | 1000 |  |
|                      |                              |                     |                    |      |  |

| Labor             | Busc                                     | ar ("Seleccionar "Limpiar Campo                                                                      | Cerral                                 |  |
|-------------------|------------------------------------------|----------------------------------------------------------------------------------------------------|----------------------------------------|--|
|                   | atos Territoriales<br>Comunidad Autonoma | Seleccione V                                                                                         |                                        |  |
| C659              | Provincia<br>Introducir laboratorio      | Seleccione 💌                                                                                         |                                        |  |
| Coverv.           |                                          | AQUALIALAS-AVILA<br>LABOIAL- LABORATORIO DE DIAG<br>LABORATORIO C&C<br>LABORATORIO DEL S.T. DE SANIO | NÓSTICOS Y ALIMENTACIÓ<br>IAD DE AVILA |  |
| C) Millisterio di |                                          |                                                                                                    |                                        |  |

Seleccione el laboratorio de entre los que se muestran en el listado y pulse "Seleccionar".

|                                              | <b>Tipo de documento:</b><br>Manual de uso Notificadores | Asunto:<br>Manual SILOE                               |  |
|----------------------------------------------|----------------------------------------------------------|-------------------------------------------------------|--|
| DE SANIDAD, SERVICIOS SOCIALES<br>E IGUALDAD | Proyecto: Sistema de información de p<br>SILOE           | oiscinas, Silce Sistema de Información sobre Piscinas |  |
| Autor(es): SGSASL /SGTI                      | Fecha: 5/10/2017                                         | Versión / Revisión: 1.8.0                             |  |

Una vez introducido el código de seguridad y seleccionado el laboratorio, acceda a la pestaña de "Resultados por vaso".

- Resultados por vaso

En esta pestaña puede dar de alta los resultados anuales del/los vaso/s correspondientes a un año natural haciendo-clic en el botón "*Alta de los resultados*":

| Grabar Limpiar Salir     |                     |  |
|--------------------------|---------------------|--|
| Resultados anuales       | Resultados por vaso |  |
| Resultados por vaso-     |                     |  |
| Sin resultados por vasos |                     |  |
| Alta de los resultados   |                     |  |

Seleccione el vaso relacionado con los resultados que quiere notificar y el Tipo de Análisis "Autocontrol" del desplegable y rellene cuidadosamente todos los datos que aparecen en la ventana:

| <u>G</u> rabar <u>L</u> impiar <u>S</u> alir                                                                                                    |  |  |  |  |
|----------------------------------------------------------------------------------------------------|--|--|--|--|
| Resultados anuales Resultados por vaso                                                                                                    |  |  |  |  |
| Resultados por vaso                                                                                                    |  |  |  |  |
| Sin resultados por vasos                                                                                                    |  |  |  |  |
| Alta de los resultados                                                                                                    |  |  |  |  |
| Grabar resultados por vaso Cerrar                                                                                                    |  |  |  |  |
|                                                                                                    |  |  |  |  |
|                                                                                                    |  |  |  |  |
| Fecha apertura:  Fecha cierre:  Nº dias apertura: Control de la Frecuencia de Muestreo                                                                                                    |  |  |  |  |
| Número de Controles Notificados         Número de Controles Mínimos exigidos RD 742/2013           Controles Iniciales Notificados         Controles Iniciales Mínimos           Controles Iniciales Notificados         Controles Iniciales Mínimos |  |  |  |  |
| Controles de Rutha Honnados<br>Controles Periódicos Notificados<br>NaN                                                                                                    |  |  |  |  |
| Punto muestreo Seleccione                                                                                                    |  |  |  |  |
| © 2016 Ministerio de Sanidad y Política Social   Accessibilidad   Accerca de                                                                                                    |  |  |  |  |

La aplicación mostrará a modo informativo el № de Controles Mínimos exigidos por el RD 742/2013, en función de las fechas de apertura y cierre indicadas.

|                                              | Tipo de documento:<br>Manual de uso Notificadores | Asunto:<br>Manual SILOE   |
|----------------------------------------------|---------------------------------------------------|---------------------------|
| DE SANIDAD, SERVICIOS SOCIALES<br>E IGUALDAD | Proyecto: Sistema de información de p<br>SILOE    | siscinas,                 |
| Autor(es): SGSASL /SGTI                      | Fecha: 5/10/2017                                  | Versión / Revisión: 1.8.0 |

| <u>G</u> rabar <u>L</u> impiar <u>S</u> alir                                |
|-----------------------------------------------------------------------------|
| Resultados anuales Resultados por vaso                                      |
| Resultados por vaso                                                         |
| Sin resultados por vasos                                                    |
| Alta de los resultados                                                      |
| Grabar resultados por vaso Cerrar                                           |
| [Datos-                                                                     |
| Vaso Seleccione 🔹                                                           |
| Tipo Análisis Seleccione                                                    |
| Fecha apertura: 01/11/2016 E Fecha cierre: 08/11/2016 E Nº dias apertura: 8 |
| Número de Controles Notificados                                             |
| Controles Iniciales Notificados                                             |
| Controles de Rutina Notificados                                             |
| Controles Periódicos Notificados                                            |
|                                                                             |
| Punto muestreo Seleccione                                                   |
|                                                                             |

© 2016 Ministerio de Sanidad y Política Social Accesibilidad Acerca de

| Tabla 10. | Características d | le los campos | del combo datos |
|-----------|-------------------|---------------|-----------------|
|           |                   |               |                 |

| Сатро                         | Descripción                                                                                                    | Valores                                                                                                    |
|-------------------------------|----------------------------------------------------------------------------------------------------|----------------------------------------------------------------------------------------------------|
| Vaso                          | Vaso dado de alta                                                                                                    | El notificador deberá elegir de la lista<br>desplegable el vaso al que se asocia<br>el resultado anual                                                                                |
| Tipo de análisis              | El tipo de control realizado en el vaso                                                                                         | El notificador deberá elegir de la lista<br>desplegable el tipo de análisis<br><i>Autocontrol</i>                                                                                     |
| Fecha de apertura             | Fecha de apertura del vaso                                                                                                    | Campo de tipo fecha                                                                                                    |
| Fecha de cierre               | Fecha de cierre del vaso<br>Las fechas de apertura y cierre deben<br>estar comprendidas entre enero-<br>diciembre del mismo año | Campo de tipo fecha                                                                                                    |
| № Días apertura               | Número de días que ha estado el vaso<br>abierto en un año natural                                                               | Es un campo auto calculable<br>Puede ser modificado manualmente<br>cuando el vaso haya estado cerrado,<br>en cuyo caso hay que especificar el<br>motivo de cierre.<br>(*) Ver ejemplo |
| Nº de controles<br>iniciales  |                                                                                                    | Campo de tipo numérico                                                                                                    |
| Nº de controles de<br>rutina  | Artículo 11. Control de calidad, del RD<br>742/2013                                                                             | Campo de tipo numérico                                                                                                    |
| Nº de controles<br>periódicos |                                                                                                    | Campo de tipo numérico                                                                                                    |

|                                              | Tipo de documento:<br>Manual de uso Notificadores | Asunto:<br>Manual SILOE                               |  |
|----------------------------------------------|---------------------------------------------------|-------------------------------------------------------|--|
| DE SANIDAD, SERVICIOS SOCIALES<br>E IGUALDAD | Proyecto: Sistema de información de p<br>SILOE    | piscinas, Silce Sistema de Información sobre Piscinas |  |
| Autor(es): SGSASL /SGTI                      | Fecha: 5/10/2017                                  | Versión / Revisión: 1.8.0                             |  |

| Сатро             | Descripción                                               | Valores                                                                                                    |
|-------------------|-----------------------------------------------------------|----------------------------------------------------------------------------------------------------|
| Punto de muestreo | Lugar donde se ha realizado la toma de<br>muestra de agua | El notificador deberá elegir de la lista<br>desplegable el punto donde ha<br>realizado el muestreo:<br>En el vaso, En el circuito, Cada vez<br>uno de ellos o ambos |

## (\*) Ejemplo de modificación del campo Nº Días apertura:

| Grabar Limpiar Salir                                                                                                    |                                                                                                    |  |  |  |
|----------------------------------------------------------------------------------------------------|----------------------------------------------------------------------------------------------------|--|--|--|
| Resultados anuales Resu                                                                                                    | Itados por vaso                                                                                                    |  |  |  |
| Resultados por vaso                                                                                                    |                                                                                                    |  |  |  |
| Sin resultados por vasos                                                                                                    |                                                                                                    |  |  |  |
| Alta de los resultados                                                                                                    |                                                                                                    |  |  |  |
|                                                                                                    | Grabar resultados por vaso Cerrar                                                                                                    |  |  |  |
| Datos                                                                                                    |                                                                                                    |  |  |  |
| Vaso                                                                                                    | Seleccione                                                                                                    |  |  |  |
| Tipo Análisis                                                                                                    | Seleccione •                                                                                                    |  |  |  |
| Fecha apertura:                                                                                                    | 01/11/2016  B Fecha cierre: 08/11/2016  F Odias apertura: 0                                                                                                    |  |  |  |
| Motivo Cierre                                                                                                    | Seleccione  Seleccione Cierre Autoridad Sanitaria Cierre por vacria Cierre por vacria Cierre por vacaciones Cierre por vacaciones Ci |  |  |  |
| Observaciones:                                                                                                    |                                                                                                    |  |  |  |
| Control de la Frecuencia de M                                                                                                    | Control de la Frecuencia de Muestreo                                                                                                    |  |  |  |
| Número de Controles Notificados       Número de Controles Minimos exigidos RD 742/2013         Controles Iniciales Notificados       Controles Iniciales Minimos         Controles de Rutina Notificados       Controles de Rutina Minimos         Controles Periódicos Notificados       Controles Periódicos Minimos |                                                                                                    |  |  |  |
| Punto muestreo Seleccione                                                                                                    |                                                                                                    |  |  |  |

Los parámetros actualmente medibles son:

|                                              | <b>Tipo de documento:</b><br>Manual de uso Notificadores | Asunto:<br>Manual SILOE                              |
|----------------------------------------------|----------------------------------------------------------|------------------------------------------------------|
| DE SANIDAD, SERVICIOS SOCIALES<br>E IGUALDAD | Proyecto: Sistema de información de p<br>SILOE           | Discinas, Silce Sitema de Información sobre Piscinas |
| Autor(es): SGSASL /SGTI                      | Fecha: 5/10/2017                                         | Versión / Revisión: 1.8.0                            |

#### <u>En el agua</u>:

| rametros Agua —                  |                           |                                   |                |                              |                             |                |                  |                  |                         |
|----------------------------------|---------------------------|-----------------------------------|----------------|------------------------------|-----------------------------|----------------|------------------|------------------|-------------------------|
| Parámetro                        | Unidades                  | Método                            | Lugar          | Num. Muestreos<br>Realizados | Num. Muestreos<br>Conformes | Valor<br>medio | Valor<br>Máximo. | Valor<br>Mínimo. | Días<br>incumplimiento. |
| pН                               |                           | Seleccione V                      | In situ 🗸      |                              |                             |                |                  |                  |                         |
| pН                               |                           | Seleccione V                      | Laboratorio 🗸  |                              |                             |                |                  |                  |                         |
| Potencial<br>REDOX               | mV                        | Seleccione V                      | In situ 🗸      |                              |                             |                |                  |                  |                         |
| Temperatura del<br>agua          | °C                        | Seleccione V                      | In situ 🗸      |                              |                             |                |                  |                  |                         |
| Tiempo de<br>recirculación       | h                         | Seleccione V                      | In situ 🗸      |                              |                             |                |                  |                  |                         |
| Transparencia                    |                           | Seleccione V                      | In situ 🗸      |                              |                             |                |                  |                  |                         |
| Turbidez                         | UNF                       | Seleccione V                      | In situ 🗸      |                              |                             |                |                  |                  |                         |
| Turbidez                         | UNF                       | Seleccione V                      | Laboratorio 🗸  |                              |                             |                |                  |                  |                         |
| Acido<br>isocianúrico            | mg/L                      | Seleccione V                      | In situ 🗸      |                              |                             |                |                  |                  |                         |
| Acido<br>isocianúrico            | mg/L                      | Seleccione V                      | Laboratorio 🗸  |                              |                             |                |                  |                  |                         |
| Bromo total                      | mg/L                      | Seleccione V                      | In situ 🗸      |                              |                             |                |                  |                  |                         |
| Bromo total                      | mg/L                      | Seleccione V                      | Laboratorio 🗸  |                              |                             |                |                  |                  |                         |
| Cloro comb.                      | mg/L                      | Seleccione V                      | In situ 🗸      |                              |                             |                |                  |                  |                         |
| Cloro comb.                      | mg/L                      | Seleccione V                      | Laboratorio 🗸  |                              |                             |                |                  |                  |                         |
| Cloro libre                      | mg/L                      | Seleccione V                      | In situ 🗸      |                              |                             |                |                  |                  |                         |
| Cloro libre                      | mg/L                      | Seleccione V                      | Laboratorio 🗸  |                              |                             |                |                  |                  |                         |
| Escherichia coli                 | UFC/100ml                 | Seleccione V                      | Laboratorio 🗸  |                              |                             |                |                  |                  |                         |
| Legionella sp                    | UFC/L                     | Seleccione V                      | Laboratorio 🗸  |                              |                             |                |                  |                  |                         |
| P. aeruginosa                    | UFC/100ml                 | Seleccione V                      | Laboratorio 🗸  |                              |                             |                |                  |                  |                         |
| Parametro opcionales Agua        |                           |                                   |                |                              |                             |                |                  |                  |                         |
| Parámetro Unid<br>Añadir paramet | ades Métod<br>roop. Elimi | lo Lugar Num. Muestreos Re<br>nar | ealizados Num. | Muestreos Conforr            | nes Valor medio             | Valor Máx      | imo. Valor       | Mínimo. Di       | ías incumplimiento.     |

## En el aire si fuera necesario:

|                         |              |                                   |                         | Num. Muestreos              | Num. Muestreos | Valor            | Valor V          | 'alor Días              |
|-------------------------|--------------|-----------------------------------|-------------------------|-----------------------------|----------------|------------------|------------------|-------------------------|
| Parametro               | Unidades     | Metodo                            | Lugar                   | Realizados                  | Conformes      | medio            | Máximo. N        | línimo. incumplimiente  |
| CO2 Interior            | ppm          | Seleccione •                      | In situ 🔻               |                             |                |                  |                  |                         |
| Humedad<br>Relativa     | %            | Seleccione •                      | In situ 🔻               |                             |                |                  |                  |                         |
| Temperatura<br>ambiente | °C           | Seleccione •                      | In situ 🔻               |                             |                |                  |                  |                         |
| ámetro opciona          | ales Aire——  |                                   |                         |                             |                |                  |                  |                         |
|                         |              |                                   |                         |                             |                |                  |                  |                         |
| Parámetro Uni           | idades Méto  | do Lugar <mark>Nu</mark> r<br>Rea | n. Muestreos<br>lizados | Num. Muestreos<br>Conformes | Valor<br>medio | Valor<br>Máximo. | Valor<br>Mínimo. | Días<br>incumplimiento. |
|                         | etro en Elir | minar                             |                         |                             |                |                  |                  |                         |

Si se realizan análisis de algún parámetro no recogido en el RD 742/2003 como obligatorio, puede notificarlo, a través de la opción de <u>Parámetros opcionales</u>.

El Índice de Langelier, como parámetro opcional admite valores negativos. Rango de datos: +/-3,5

|                                              | Tipo de documento:<br>Manual de uso Notificadores | Asunto:<br>Manual SILOE   |
|----------------------------------------------|---------------------------------------------------|---------------------------|
| DE SANIDAD, SERVICIOS SOCIALES<br>E IGUALDAD | Proyecto: Sistema de información de p<br>SILOE    | piscinas,                 |
| Autor(es): SGSASL /SGTI                      | Fecha: 5/10/2017                                  | Versión / Revisión: 1.8.0 |

| Сатро                                | Descripción                                                                                                    | Valores                                                                                                    |
|--------------------------------------|----------------------------------------------------------------------------------------------------|----------------------------------------------------------------------------------------------------|
| Método                               | Método de análisis utilizado                                                                                                    | El notificador deberá elegir de la lista<br>desplegable el método empleado en<br>la determinación del parámetro |
| Lugar                                | Indicar si el análisis se ha realizado in<br>situ o en laboratorio                                                                                                    | El notificador deberá elegir de la lista<br>desplegable el lugar donde se ha<br>realizado el análisis           |
| Número de<br>muestreos<br>realizados | Número total de muestreos realizados<br>del parámetro en la temporada                                                                                                    | Campo de tipo numérico                                                                                          |
| Número de<br>muestreos<br>conformes  | Número total de muestreos en los que<br>el parámetro ha cumplido con los<br>valores límites establecidos en el RD<br>742/2013                                                                                                    | Campo de tipo numérico                                                                                          |
|                                      | Media ponderada de los resultados de                                                                                                    | (*) Ver ejemplo                                                                                                 |
| Valor medio                          | temporada de baño. Esta media tiene<br>sentido utilizarla cuando en un día se<br>han realizado más de un análisis de un<br>mismo parámetro                                                                                                    | Puede ser indicado con uno o dos decimales, separados por punto                                                 |
| Valor máximo                         | Valor máximo que haya alcanzado el<br>parámetro teniendo en cuenta todos<br>los muestreos de la temporada                                                                                                    | Puede ser indicado con uno o dos decimales, separados por punto                                                 |
| Valor mínimo                         | Valor mínimo que haya alcanzado el<br>parámetro teniendo en cuenta todos<br>los muestreos de la temporada                                                                                                    | Puede ser indicado con uno o dos decimales, separados por punto                                                 |
| Días de<br>incumplimiento            | Número de días en el que, el resultado<br>del parámetro analizado en el vaso ha<br>sido no conforme.<br>Independientemente de que se<br>alcancen o no las condiciones que<br>obligan al cierre del vaso, se tomarán<br>en cuenta los días en que dichos<br>valores estén fuera del rango<br>establecido en los anexos del RD<br>742/2013 | Campo de tipo numérico                                                                                          |

| Tabla 11. | Características | de l | los | campos | del | combo | parámetros. |
|-----------|-----------------|------|-----|--------|-----|-------|-------------|
| TUDIU II. | curacteristicas | uc i | 05  | cumpos | uci | combo | parametros. |

(\*) Ejemplo: supongamos que para una temporada de baño se obtienen los siguientes resultados del parámetro pH:

| Fecha de muestreo | Parámetro | Resultado (unidades de pH) |
|-------------------|-----------|----------------------------|
| 01/06/2015        |           | 7.2                        |
| 01/07/2015        | μ         | 6.0                        |
| 01/07/2015        | рп        | 8.0                        |
| 01/08/2015        |           | 7.5                        |

|                         | Tipo de documento:<br>Manual de uso Notificadores | Asunto:<br>Manual SILOE   |
|-------------------------|---------------------------------------------------|---------------------------|
| E IGUALDAD              | Proyecto: Sistema de información de p<br>SILOE    | piscinas,                 |
| Autor(es): SGSASL /SGTI | Fecha: 5/10/2017                                  | Versión / Revisión: 1.8.0 |

El valor medio para el parámetro pH se calcula de la siguiente manera:

$$X = \frac{(7.2) + \left[\frac{6.0 + 8.0}{2}\right] + (7.5)}{3} = 7.2$$

Es decir, que si en un mismo día se han realizado varios análisis de un mismo parámetro, habra que calcular la media de ese día y utilizar ese valor para calcular la media total.

Una vez que se hayan introducido los datos de los resultados anuales, pulse el botón "Grabar resultados por vaso":

| Grabar Li                                 | mpiar Salir        |
|-------------------------------------------|--------------------|
| Resultados anuales Resultados por vaso    |                    |
| Resultados por vaso                       |                    |
| Sin resultados por vasos                  |                    |
| Alta de los resultados<br>Grabar resultad | os por vaso Cerrar |
| Vaso VASO GRANDE PRUEBA 3 V 1 2 0 V       |                    |
| Tipo Análisis Autocontrol 🗸               |                    |

Finalmente, para confirmar pulse "Grabar".

|                                          | Grabar Limpiar Salir |
|------------------------------------------|----------------------|
| Resultados anuales Resultados por vaso   |                      |
| Resultados por vaso                      |                      |
| VASO GRANDE PRUEBA 3 V 1.2.0-Autocontrol |                      |
| Borrar resultados Alta de los resultados |                      |

Aparecerá un mensaje de confirmación "El registro se ha creado correctamente":

| Ir a inicio                            |  |
|----------------------------------------|--|
| Página Informativa                     |  |
| El registro se ha creado correctamente |  |

En el caso de que una piscina tenga más de un período de apertura y cierre al año, será posible dar de alta un nuevo resultado anual pulsando el botón "*Alta de los resultados*":

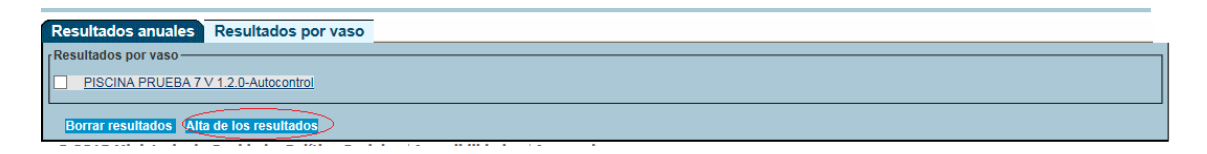

|                                              | Tipo de documento:<br>Manual de uso Notificadores     | Asunto:<br>Manual SILOE                               |
|----------------------------------------------|-------------------------------------------------------|-------------------------------------------------------|
| E IGUALDAD, SERVICIOS SOCIALES<br>E IGUALDAD | <b>Proyecto:</b> Sistema de información de p<br>SILOE | biscinas, Silce Sistema de Información sobre Piscinas |
| Autor(es): SGSASL /SGTI                      | Fecha: 5/10/2017                                      | Versión / Revisión: 1.8.0                             |

Como en el caso anterior, será necesario completar los campos del combo y pulsar sobre el botón "Grabar resultados por vaso":

| Resultados anuales Resultados por vaso   |                            |                      |                 |                |
|------------------------------------------|----------------------------|----------------------|-----------------|----------------|
| Resultados por vaso                      |                            |                      |                 |                |
| PISCINA PRUEBA 7 V 1.2.0-Autocontrol     |                            |                      |                 |                |
|                                          |                            |                      |                 | ]              |
| Borrar resultados Alta de los resultados |                            |                      |                 |                |
|                                          | Grabar resultados por vaso | Сегтаг               |                 |                |
| Datos                                    |                            |                      |                 |                |
| Vaso PISCINA PRUEBA 7 V 1.2.0 V          |                            |                      |                 |                |
| Tipo Análisis Autocontrol 🗸              |                            |                      |                 |                |
|                                          |                            |                      |                 |                |
| Fecha apertura: 01/09/2015               | Fecha cierre: 30/09/2015   | Nº Días apertu       | ra : 29         |                |
| Nº de controles iniciales 2              |                            |                      |                 |                |
| Nº de controles de rutina 4              |                            |                      |                 |                |
| Nº de controles periódicos 4             |                            |                      |                 |                |
| Punto muestreo En el vaso 🗸              |                            |                      |                 |                |
|                                          |                            |                      |                 |                |
| Parametros Agua                          |                            |                      |                 |                |
|                                          |                            |                      |                 |                |
| Parámetro Unidades Método                | Lugar Num. Muestreos       | Num. Muestreos Valor | Valor Valor     | Días           |
|                                          | Realizados                 | Conformes medio      | Maximo. Minimo. | incumplimento. |
| pH Seleccione V                          | In situ V 10               | 10 7.5               | 8.2 7.2         | 0              |
|                                          | ·                          |                      |                 |                |

Para finalizar con el alta de resultados anuales, pulse el botón "Grabar":

|                                          | Grabar Limpiar Salir |
|------------------------------------------|----------------------|
| Resultados anuales Resultados por vaso   |                      |
| Resultados por vaso                      |                      |
| Borrar resultados Alta de los resultados |                      |

Mensajes de error:

Para grabar correctamente los resultados anuales de un parámetro, es necesario rellenar todos los campos (método, lugar, nº de muestreos realizados, nº de muestreos conformes, valor medio, valor máximo, valor mínimo y días de incumplimiento). Si cuando usted pulse grabar, algún campo no contiene datos, ocurrirá un error

Solo en el caso de que la piscina haya estado cerrada durante toda la temporada, se indicará en el campo nº de días de apertura: "0". En ese supuesto la aplicación permite grabar los datos sin rellenar ningún dato de parámetros.

|                                                                                                    |                                                                                                    | Tipo de documento:<br>Manual de uso Notificadores                                                                                                    | Asunto<br>Manual                     | :<br>I SILOE                                                                             |
|----------------------------------------------------------------------------------------------------|----------------------------------------------------------------------------------------------------|----------------------------------------------------------------------------------------------------|--------------------------------------|------------------------------------------------------------------------------------------|
| divisional de Sanidad, servició<br>e igualdad                                                                                                    | DS SOCIALES                                                                                                    | Proyecto: Sistema de información<br>SILOE                                                                                                    | n de piscinas,                       | Silce Sitema de Información subre Pisc                                                   |
| utor(es): SGSASL /SGTI                                                                                                    |                                                                                                    | Fecha: 5/10/2017                                                                                                    |                                      | Versión / Revisión: 1.8.0                                                                |
|                                                                                                    |                                                                                                    |                                                                                                    |                                      |                                                                                          |
| envenidos<br>invinguts<br>alteorri<br>invidos                                                                                                    | Mensa<br>Se han p<br>Debe gr                                                                                                    | je de la página https://pre-siloe.msc.es:<br>producido los siguientes errores:<br>abar los datos correspondientes a los parámetros                     | ×<br>NOL <u>Salir</u><br>:44         | SILOE V.124                                                                              |
| nual                                                                                                    | analizad                                                                                                    | los.                                                                                                    |                                      |                                                                                          |
|                                                                                                    |                                                                                                    | Aceptar                                                                                                    |                                      |                                                                                          |
| esultados anuales Resultado                                                                                                    | s por                                                                                                    |                                                                                                    |                                      |                                                                                          |
| in resultados por vasos                                                                                                    |                                                                                                    |                                                                                                    |                                      |                                                                                          |
| · · · · · · · · · · · · · · · · · · ·                                                                                                    |                                                                                                    |                                                                                                    |                                      |                                                                                          |
|                                                                                                    |                                                                                                    |                                                                                                    |                                      |                                                                                          |
| Alta de los resultados                                                                                                    |                                                                                                    | Grabar resultados por vaso                                                                                                    | errar                                | ,                                                                                        |
| Alta de los resultados<br>atos                                                                                                    |                                                                                                    | Grabar resultados por vaso C                                                                                                    | errar                                |                                                                                          |
| Alta de los resultados<br>atos<br>Vaso Vaso                                                                                                    | Primero <b>T</b>                                                                                                    | Grabar resultados por vaso C                                                                                                    | errar                                |                                                                                          |
| Alta de los resultados<br>atos<br>Vaso Vaso<br>Tipo Análisis Auto                                                                                                    | Primero V                                                                                                    | Grabar resultados por vaso C                                                                                                    | errar                                |                                                                                          |
| Alta de los resultados<br>ntos<br>Vaso Vaso<br>Tipo Análisis Auto<br>Fecha apertura: 01/05                                                                                                    | Primero V<br>control V<br>/2015 18                                                                                                    | Grabar resultados por vaso C<br>Fecha cierre: 30/09/2015                                                                                               | errar                                | ° días apertura: 29                                                                      |
| Al <b>ta de los resultados</b><br>atos<br>Vaso Vaso<br>Tipo Análisis Auto<br>Fecha apertura: 01/09<br>Nº de controles iniciales 2                                                                                                    | Primero                                                                                                    | Grabar resultados por vaso C<br>Fecha cierre: 30/09/2015                                                                                               | errar                                | º días apertura: <mark>29</mark>                                                         |
| Alta de los resultados<br>ntos<br>Tipo Análisis Auto<br>Fecha apertura: 01/05<br>Nº de controles iniciales 2<br>Nº de controles de rutina 20                                                                                                    | Primero V<br>control V<br>/2015 M                                                                                                    | Grabar resultados por vaso C<br>Fecha cierre: 30/09/2015                                                                                               | errar<br>Im N                        | ° días apertura: 29                                                                      |
| Alta de los resultados<br>atos<br>Tipo Análisis Auto<br>Fecha apertura: 01/05<br>Nº de controles iniciales 2<br>Nº de controles de rutina 20<br>Nº de controles periódicos 6                                                                                    | Primero V<br>control V<br>/2015 M                                                                                                    | Grabar resultados por vaso C                                                                                                    | errat                                | ° días apertura: 29                                                                      |
| tos Vaso Vaso<br>Tipo Análisis Auto<br>Fecha apertura: 01/05<br>№ de controles iniciales 2<br>№ de controles de rutina 20<br>№ de controles periódicos 6<br>Punto muestreo En el                                                                                | Primero V<br>control V<br>(2015 IN<br>Vaso                                                                                                    | Grabar resultados por vaso C<br>Fecha cierre: 30/09/2015                                                                                               | errat                                | º días apertura: 29                                                                      |
| Alta de los resultados<br>atos<br>Tipo Análisis Auto<br>Fecha apertura: 01/05<br>Nº de controles iniciales 2<br>Nº de controles de rutina 20<br>Nº de controles periódicos 6<br>Punto muestreo En e<br>arámetros Aqua                                           | Primero                                                                                                    | Grabar resultados por vaso C<br>Fecha cierre: 30/09/2015                                                                                               | errar                                | º días apertura: 29                                                                      |
| Alta de los resultados<br>atos<br>Tipo Análisis Auto<br>Fecha apertura: 01/09<br>Nº de controles iniciales 2<br>Nº de controles de rutina 20<br>Nº de controles periódicos 6<br>Punto muestreo En el<br>arámetros Agua                                          | Primero V<br>control V<br>/2015 m<br>vaso                                                                                                    | Grabar resultados por vaso C<br>Fecha cierre: 30/09/2015                                                                                               | errar<br>I N                         | º días apertura: 29                                                                      |
| Alta de los resultados<br>ttos<br>Vaso Vaso<br>Tipo Análisis Auto<br>Fecha apertura: 01/05<br>Nº de controles iniciales 2<br>Nº de controles de rutina 20<br>Nº de controles periódicos 6<br>Punto muestreo En el<br>trámetros Agua<br>Parámetro Unidades Métor | Primero V<br>isontrol V<br>1/2015 IN<br>1/2015 IN<br>1/201                                                                      | Crabar resultados por vaso C<br>Fecha cierre: 30/09/2015                                                                                               | errar<br>Num. Muestreos<br>Conformes | ° días apertura: 29<br>s Valor Valor Dias<br>medio Máximo, Minimo, incumplimiento,       |
| Alta de los resultados<br>atos<br>Tipo Análisis Auto<br>Fecha apertura: 01/05<br>Nº de controles iniciales 2<br>Nº de controles de rutina 20<br>Nº de controles periódicos 6<br>Punto muestreo En e<br>Irámetros Agua<br>Parámetro Unidades Métoc<br>pH Selet   | Primero V<br>control V<br>/2015 IN<br>/2015 IN<br>/2015 IN<br>/2015 IN<br>/2015 IN<br>/2015 IN<br>/2015 IN<br>/2015 IN<br>/2015 IN<br>/2015 IN<br>/2016 IN<br>/2017 IN<br>/2017 IN<br>/ | Grabar resultados por vaso       C         Fecha cierre:       30/09/2015         Lugar       Num.<br>Muestreos<br>Realizados         In situ       20 | Prrat                                | ° días apertura: 29<br>s Valor Valor Valor Días<br>medio Máximo, Minimo, incumplimiento. |

Intente no exceder el tiempo máximo de conexión ya que esto puede dar lugar a errores de "Funcionalidad no autorizada".

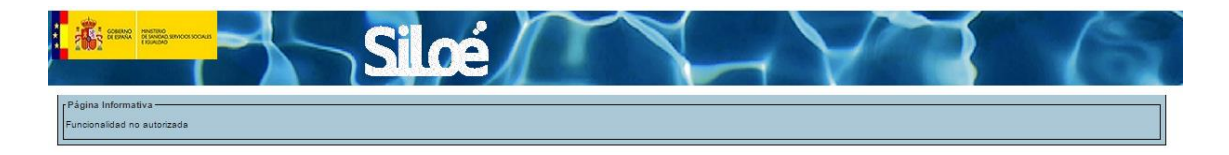

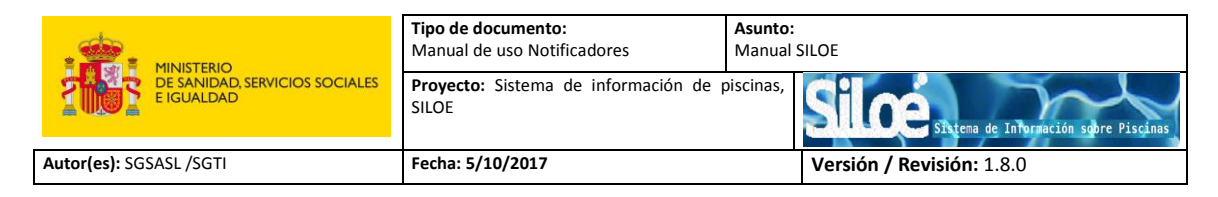

# 5. BAJA

Módulo donde se gestiona la baja de las piscinas y de los resultados anuales.

|   | COMPACT       | HINETIKO<br>O SHINDA SEMICOLISCIALIS<br>I ISUKIDAD | Bienvenidos<br>Benvinguts<br>OngiEtorri<br>Benvidos            |  |
|---|---------------|----------------------------------------------------|----------------------------------------------------------------|--|
|   | <u>Inicio</u> |                                                    |                                                                |  |
| ( | Menu          | nual                                               | Página bienvenida SILOE<br>Bienvenido Sr/a JUAN ESPAÑO<br>© 20 |  |

# 5.1 Solicitud Baja de Piscina

Desde el menú *Bajas>Piscinas* es posible solicitar la baja de una piscina. Para ello el usuario tendrá que proporcionar el código de seguridad.

Los pasos para solicitar la baja de una instalación son los siguientes:

Paso 1: Introduzca el código de seguridad:

|                      | Aceptar Limpiar Salir |
|----------------------|-----------------------|
| Gestion de piscinas  |                       |
| Control de seguridad |                       |
| Código seguridad     |                       |

Paso 2: Pulse el botón de "Baja":

| Baja Volver Salir      |                             |  |  |
|------------------------|-----------------------------|--|--|
| Gestor Instalación Vas | o Tratamiento               |  |  |
| Latos                  |                             |  |  |
| Codigo vaso CCAA       |                             |  |  |
| Propietario            | PROPIETARIO PRUEBA 4 V1.2.0 |  |  |
| Gestor                 | GESTOR PRUEBA 4 V1.2.0      |  |  |
| Cif Gestor             | 111111                      |  |  |
| Primer Notificador     | JUAN ESPAÑOL ESPAÑOL        |  |  |
| Último Notificador     | JUAN ESPAÑOL ESPAÑOL        |  |  |
| Email de contacto      | mgamo@externos.msssi.es     |  |  |
| Telefono de contacto   | 111111                      |  |  |

|                                             | Tipo de documento:<br>Manual de uso Notificadores | Asunto:<br>Manual SILOE   |
|---------------------------------------------|---------------------------------------------------|---------------------------|
| E IGUALDAD SERVICIOS SOCIALES<br>E IGUALDAD | Proyecto: Sistema de información de p<br>SILOE    | piscinas,                 |
| Autor(es): SGSASL /SGTI                     | Fecha: 5/10/2017                                  | Versión / Revisión: 1.8.0 |

Paso 3: Indique el motivo de la baja y pulse el botón "Grabar":

| tor Instalación Vaso Tratamiento |                                                                                                    |
|----------------------------------|----------------------------------------------------------------------------------------------------|
| Código vaso CCAA                 |                                                                                                    |
| Propietario PROPIETARIO PRUEBA   | V12.0                                                                                                    |
| Gestor Prestor Doucos Asis       | A CONTRACT OF A CONTRACT OF A |
| Cif Gestor                       | Grabar Certar                                                                                                    |
| Primer Notificador               |                                                                                                    |
| Ultimo Notificador               |                                                                                                    |
| Email de contacto                |                                                                                                    |
| Telefono de contacto             |                                                                                                    |
| 015 Ministerio de Sanid          |                                                                                                    |
|                                  | ~                                                                                                    |

Una vez que los datos se hayan grabado correctamente aparecerá el siguiente mensaje de confirmación:

Automáticamente la aplicación genera una solicitud de baja de instalación que deberá ser gestionada por el administrador autonómico (acepta o rechaza).

Cuando el administrador resuelva la solicitud de baja de su piscina, recibirá un correo electrónico informativo.

## 5.2 Solicitud Baja de Resultado Anual

Desde el menú *Bajas>Result. Anual* es posible eliminar los muestreos que estén activos, es decir, aquéllos resultados que estén dentro del periodo de comunicación de información. Aquellos muestreos cuyas fechas no estén en plazo no podrán ser dados de baja.

Fecha en plazo comprende la ventana del 01/01/<año\_en\_curso> hasta 20/04/<año\_en\_curso +1>

Los pasos para solicitar la eliminación de los resultados anuales de una temporada de baño son:

|                         | Tipo de documento:<br>Manual de uso Notificadores | Asunto:<br>Manual SILOE                              |
|-------------------------|---------------------------------------------------|------------------------------------------------------|
| E IGUALDAD              | Proyecto: Sistema de información de p<br>SILOE    | piscinas, Silce Sitema de Información sobre Piscinas |
| Autor(es): SGSASL /SGTI | Fecha: 5/10/2017                                  | Versión / Revisión: 1.8.0                            |

Paso 1: Introduzca el código de seguridad y el año actual:

| Aceptar Limpiar Salir         |
|-------------------------------|
| Gestión Result. anual         |
| Control de seguridad          |
| Instalación(cod.seguridad):   |
| Año = 🗸                       |
| Selección consulta            |
|                               |
| No hay elementos que mostrar. |
|                               |

Paso 2: Seleccione el resultado del vaso que se quiera dar de baja:

|                       |                                           | Aceptar Limpiar                  | Salir                   |              |
|-----------------------|-------------------------------------------|----------------------------------|-------------------------|--------------|
| Gestión Result        | . anual                                   |                                  |                         |              |
| Control de seguri     | dad                                       |                                  |                         |              |
| Instalación(co        | d.seguridad): PISCINA AUTON<br>Año = 🗸    | DMICO PRUEBA V1.2.0              |                         |              |
| Selección consul      | ta                                        |                                  |                         |              |
| Un item encontra<br>1 | ado.                                      |                                  |                         |              |
| ¢ <u>Codigo</u>       | Código Nacional                           | ≑ <u>Denominacion</u>            | ≑ <u>Fecha apertura</u> | Fecha cierre |
| 643                   | <u>41100501912432</u>                     | PISCINA AUTONOMICO PRUEBA V1.2.0 | 01/09/2015              | 30/09/2015   |
| Imprimir página a     | Imprimir página actual: Excel   XML   PDF |                                  |                         |              |

Paso 3: Pulse el botón "Baja":

| (Baja Volver Salir                            |          |  |  |  |
|-----------------------------------------------|----------|--|--|--|
| Resultados anuales Resultados por vaso        |          |  |  |  |
| Datos anuales                                 |          |  |  |  |
| Instalación: PISCINA AUTONOMICO PRUEBA V1.2.0 |          |  |  |  |
| Fecha apertura: 01/09/2015                    |          |  |  |  |
| Fecha cierre: 30/09/2015                      |          |  |  |  |
| Laboratorio:                                  |          |  |  |  |
|                                               |          |  |  |  |
|                                               | Quitar   |  |  |  |
|                                               |          |  |  |  |
| Nº de controles iniciales 1                   |          |  |  |  |
| Nº de controles de rutina 1                   |          |  |  |  |
| Nº de controles periódicos 1                  |          |  |  |  |
| Nº Vigilancia Sanitaria 0                     |          |  |  |  |
| Código CCAA                                   |          |  |  |  |
| Observaciones                                 | ^        |  |  |  |
|                                               | <u>∽</u> |  |  |  |
|                                               |          |  |  |  |

|                                              | Tipo de documento:<br>Manual de uso Notificadores | Asunto:<br>Manual SILOE                              |
|----------------------------------------------|---------------------------------------------------|------------------------------------------------------|
| E IGUALDAD, SERVICIOS SOCIALES<br>E IGUALDAD | Proyecto: Sistema de información de p<br>SILOE    | biscinas, Silce Sitema de Información sobre Piscinas |
| Autor(es): SGSASL /SGTI                      | Fecha: 5/10/2017                                  | Versión / Revisión: 1.8.0                            |

Paso 4: Aceptar el mensaje de confirmación.

| 1 | esultados anuales 7 Resultados por vaso                                                                                                    |
|---|----------------------------------------------------------------------------------------------------|
| I | itos anuales                                                                                                    |
|   | Instalación: PISCINA AUTONOMICO PRUEBA V1.2.0                                                                                                    |
|   | Nº de controles iniciales 1<br>Nº de controles de rutina 1<br>Nº de controles periódicos 1<br>Nº Vigilancia Sanitaria 0<br>Código CCAA<br>Observaciones |

El siguiente mensaje de confirmación indicará que los datos se han borrado correctamente:

Página Informativa el proceso se ha realizado correctamente

# 6. BUSQUEDAS

Desde esté módulo se podrán hacer consultas de las piscinas, laboratorios, parámetros y resultados anuales que tenga permiso el notificador.

| CORNAC DESING | Bienvenidos<br>Benvinguts<br>OngiEtorri<br>Benvidos            |
|---------------|----------------------------------------------------------------|
| <u>Inicio</u> |                                                                |
| Menu          | Página bienvenida SILOE<br>Bienvenido Sr/a JUAN ESPAÑo<br>© 20 |

# 6.1 Búsqueda de piscinas

Se podrán consultar aquellas piscinas que en el momento de la búsqueda se encuentren activas en el sistema. Para ello el usuario tendrá que proporcionar el código de seguridad de la piscina.

| MINISTERIO<br>DE SANIDAD, SERVICIOS SOCIALES<br>E IGUALDAD | Tipo de documento:<br>Manual de uso Notificadores | Asunto:<br>Manual SILOE |                                       |
|------------------------------------------------------------|---------------------------------------------------|-------------------------|---------------------------------------|
|                                                            | Proyecto: Sistema de información de p<br>SILOE    | cinas, Silce            | Sistema de Información sobre Piscinas |
| Autor(es): SGSASL /SGTI                                    | Fecha: 5/10/2017                                  | Versión / Rev           | <b>isión:</b> 1.8.0                   |
|                                                            |                                                   |                         |                                       |

|                      | Buscar Limpiar Salir |
|----------------------|----------------------|
| Consulta de piscinas |                      |
| Selección consulta   |                      |
| Código seguridad     |                      |
| Selección consulta-  |                      |

Introduzca el código de seguridad, pulse el botón "Buscar" y aparecerá una ventana con la piscina correspondiente.

| Buscar Limp                                                                               | iar <u>S</u> alir |                    |                     |
|-------------------------------------------------------------------------------------------|-------------------|--------------------|---------------------|
| Consulta de piscinas                                                                      |                   |                    |                     |
| Selección consulta                                                                        |                   |                    |                     |
| Código seguridad (4110051791203                                                           |                   |                    |                     |
| Selección consulta-                                                                       |                   |                    |                     |
| Un item encontrado.<br>1                                                                  |                   |                    |                     |
| <u>Código Nacional</u> <u>Denominacion</u>                                                | Provincia         | ¢ <u>Municipio</u> | ≑ <u>Fecha Alta</u> |
| 41100517912031 PISCINA PRUEBA 3 V 1.2.0                                                   | Avila             | PAPATRIGO          | <u>31/08/2015</u>   |
| Imprimir página actual: <u>Excel</u>   <u>XML</u>   <u>PDF</u><br><u>Exportar Datos</u> . |                   |                    |                     |
| Exportar Datos.                                                                           |                   |                    |                     |

Pulsando sobre el nombre de la piscina, podrá consultar el detalle de su instalación.

La información se muestra distribuida en cinco pestañas:

• Gestor: Recoge información relacionada con el gestor

| atos ———         |                              |  |
|------------------|------------------------------|--|
| Código Naci      | onal 41100517912031          |  |
| Propiet          | ario PRUEBA 3 V 1.2.0        |  |
| Ge               | stor AYTO PRUEBA 3 V 1.2.0   |  |
| Cif Ge           | stor 000000                  |  |
| Primer Notifica  | dor JUAN ESPAÑOL ESPAÑOL     |  |
| Último Notifica  | dor JUAN ESPAÑOL ESPAÑOL     |  |
| Email de cont    | acto mgamo@externos.msssi.es |  |
| Telefono de cont | acto 900000000               |  |

|                                             | Tipo de documento:<br>Manual de uso Notificadores     | Asunto:<br>Manual SILOE                               |
|---------------------------------------------|-------------------------------------------------------|-------------------------------------------------------|
| E IGUALDAD SERVICIOS SOCIALES<br>E IGUALDAD | <b>Proyecto:</b> Sistema de información de p<br>SILOE | piscinas, Silce Sistema de Información sobre Piscinas |
| Autor(es): SGSASL /SGTI                     | Fecha: 5/10/2017                                      | Versión / Revisión: 1.8.0                             |

• Instalación: se refiere a los datos terriroriales y generales de la piscina

| Gestor Instalación Vaso Tratamiento Result. anual |                             |
|---------------------------------------------------|-----------------------------|
| ſ Territorial                                     |                             |
| Comunidad Autonoma CASTILLA Y LEON                | Provincia Avila 🔽           |
| Isla Seleccione 🔽                                 |                             |
| Municipio PAPATRIGO                               |                             |
| Localidad PAPATRIGO                               | Código postal 05358 🔽       |
| Dirección postal CALLE PRUEBA 3 V 1.2.0           |                             |
| Coordenadas geográficas Longitud Latitud          |                             |
| Sigpac (Seleccionar datum ETRS89 y Longitud y I   | atitud en grados decimales) |
| [Datos                                            |                             |
| Denominacion PISCINA PRUEBA 3 V 1.2.0             |                             |
| Agua de Alimentación Seleccione                   |                             |
| Procedente de la red pública                      |                             |
|                                                   | Quitar                      |
|                                                   |                             |
| Tipo de Piscina Tipo 1 🗸                          |                             |
| Número de vasos 1                                 |                             |
| Observaciones                                     |                             |
|                                                   |                             |
|                                                   |                             |

• Vaso: Muestra el listado de vasos que tiene la piscina y permite acceder desde aquí al detalle de las características de cada vaso

En el listado, seleccione el vaso que quiera consultar:

| Gestor Instalación Vaso Tratamiento Result. anual             |  |
|---------------------------------------------------------------|--|
| Listado de Vasos-                                             |  |
| VASO GRANDE PRUEBA 5 V 1 2 0<br>VASO PEQUEÑO PRUEBA 5 V 1 2 0 |  |
|                                                               |  |

La aplicación le mostrará los datos correspondientes al vaso seleccionado:

| Gestor Instalación Vaso                                                            | Tratamiento Result. anual                               |
|------------------------------------------------------------------------------------|---------------------------------------------------------|
| VASO GRANDE PRUEBA 5 V<br>VASO PEQUENO PRUEBA 5                                    | 128<br>¥129                                             |
| - Datos Vaso                                                                       | Certar                                                  |
| Num. orden vaso<br>cod_v<br>Código CCAA<br>Denominacion<br>Clase vaso<br>Tipo vaso | T                                                       |
| Volumen de agua del vaso<br>(m3)<br>Profundidad máxima (m)<br>Observaciones        | 50 Lámina de agua (m2) 12<br>3 Profundidad mínima (m) 1 |
|                                                                                    | <u> </u>                                                |

• Tratamiento: Muestra el listado de tratamientos dados de alta en la piscina y permite acceder al detalle de las características de cada tratamiento

|                                             | Tipo de documento:<br>Manual de uso Notificadores     | Asunto:<br>Manual SILOE   |
|---------------------------------------------|-------------------------------------------------------|---------------------------|
| E IGUALDAD SERVICIOS SOCIALES<br>E IGUALDAD | <b>Proyecto:</b> Sistema de información de p<br>SILOE | piscinas,                 |
| Autor(es): SGSASL /SGTI                     | Fecha: 5/10/2017                                      | Versión / Revisión: 1.8.0 |

En el listado, seleccione el tratamiento que quiera consultar:

| 1 | Gestor Instalación Vaso Tratamiento Result. anual |
|---|---------------------------------------------------|
|   | Tratamientos                                      |
|   | TIPO: FILTRACION                                  |

A continuación la aplicación le mostrará la información relacionada con su selección:

| Gestor Instalación Vaso Tretemic                            | to Result anual                   |                                        |
|-------------------------------------------------------------|-----------------------------------|----------------------------------------|
| Tratamientos                                                |                                   |                                        |
| TIPO: DESINFECCION<br>TIPO: FILTRACION                      |                                   |                                        |
|                                                             | Cont                              | 1 <b>27</b>                            |
| Datos tratamiento                                           |                                   |                                        |
| Num. orden Tratamiento                                      |                                   |                                        |
| Denominación Tratamiento TIPO: DESINF                       | ECCION                            |                                        |
| Número procesos de 1<br>tratamiento:                        |                                   |                                        |
| Listado de Vasos Seleccione                                 | ×                                 |                                        |
| VASO GRAN                                                   | E PRUEBA 5 V 1.2.0                |                                        |
|                                                             |                                   | Outer                                  |
|                                                             |                                   |                                        |
| Desilicación Seleccione                                     | ~                                 |                                        |
| Automotion                                                  | <u> </u>                          |                                        |
|                                                             |                                   |                                        |
|                                                             | i.                                | Quitar                                 |
| Tratamiento                                                 |                                   |                                        |
|                                                             |                                   |                                        |
| Filtración: No                                              | 1                                 |                                        |
|                                                             |                                   |                                        |
| Desinfección: Si                                            | 2                                 |                                        |
| Quimica                                                     | Biguanidas                        | Romo                                   |
| Bromoclorodimetilhidantoina<br>Electrolisis salina<br>Ozono | Cloraminas<br>Hipoclorito cálcico | Diáxido de cloro<br>Hipoclorito sódico |
| Fisica                                                      |                                   |                                        |
| Tecnologia de membranas                                     | Ultravioleta                      |                                        |
| Especificar otro                                            |                                   |                                        |

• Resultados anuales: Muestra el listado de resultados anuales dados de alta en la piscina y permite acceder al detalle de las características de cada resultado

Seleccione el registro que quiera consultar:

| ( | Gestor Instal:     | ación Vaso Tratamient               | o Result. anual          |                  |                 |   |  |  |
|---|--------------------|-------------------------------------|--------------------------|------------------|-----------------|---|--|--|
| r | Selección consulta |                                     |                          |                  |                 |   |  |  |
| L |                    |                                     |                          |                  |                 |   |  |  |
| L | Un item encontrac  | do.                                 |                          |                  |                 |   |  |  |
| L | + Codino           | ↑ Códino Nacional                   | * Denominacion           | ↑ Fecha apertura | ≜ Eecha cierre  |   |  |  |
| L | + <u>Counto</u>    | <ul> <li>Couldo Macionar</li> </ul> | * Denominación           | + recha apertura | + recita cierre |   |  |  |
| L | <u>661</u>         | <u>41100501912611</u>               | PISCINA PRUEBA 5 V 1.2.0 | 01/07/2015       | 01/09/2015      |   |  |  |
| L | Imprimir página a  | ctual: Excel   XML   PD             | ) <u>F</u>               |                  |                 | _ |  |  |
| L |                    |                                     |                          |                  |                 |   |  |  |

|                                             | Tipo de documento:<br>Manual de uso Notificadores | Asunto:<br>Manual SILOE   |
|---------------------------------------------|---------------------------------------------------|---------------------------|
| E IGUALDAD SERVICIOS SOCIALES<br>E IGUALDAD | Proyecto: Sistema de información de p<br>SILOE    | piscinas,                 |
| Autor(es): SGSASL /SGTI                     | Fecha: 5/10/2017                                  | Versión / Revisión: 1.8.0 |

A continuación la aplicación le mostrará la información relacionada con su selección repartida en dos pestañas:

Resultados anuales: muestra información general de la piscina:

| Resultados anuales Resu    | itados por vaso                          |
|----------------------------|------------------------------------------|
| Datos anuales              |                                          |
| Instalación:               | PISCINA PRUEBA 5 V 1.2.0                 |
| Fecha apertura:            | 01/07/2015                               |
| Fecha cierre:              | 01/09/2015                               |
| Laboratorio:               |                                          |
|                            | LABORATORIO DEL S.T. DE SANIDAD DE AVILA |
|                            | Quitar                                   |
|                            |                                          |
| Nº de controles iniciales  | 6                                        |
| Nº de controles de rutina  | 16                                       |
| Nº de controles periódicos | 30                                       |
| Nº Vigilancia Sanitaria    | D                                        |
| Código CCAA                |                                          |
| Observaciones              | A                                        |
|                            | ✓                                        |
|                            |                                          |

• Resultados por vaso:aparece un listado con los vasos asociados a la piscina.

| Resultados anuales  | Resultados por vaso                                       |  |
|---------------------|-----------------------------------------------------------|--|
| Resultados por vaso | RUEBA 5 V 1.2.0-Autocontrol<br>JEBA 5 V 1.2.0-Autocontrol |  |

Seleccione el vaso que desee consultar y podrá ver el detalle de su búsqueda.

| Resultados anu    | ales Resu                     | tados por va                       | so        |               |                              |                             |           |                  |                  |                         |
|-------------------|-------------------------------|------------------------------------|-----------|---------------|------------------------------|-----------------------------|-----------|------------------|------------------|-------------------------|
| Resultados por va | so                            |                                    |           |               |                              |                             |           |                  |                  |                         |
| VASO PEQUE        | EÑO PRUEBA 5<br>DE PRUEBA 5 V | V 1.2.0-Autocor<br>1.2.0-Autocontr | itrol     |               |                              |                             |           |                  |                  |                         |
|                   |                               |                                    |           |               |                              |                             |           |                  |                  |                         |
| Datos —           |                               |                                    |           |               |                              |                             |           |                  |                  |                         |
|                   | Vaso                          | VASO PEQUE                         | NO PRUEBA | 5 V 1.2.0 V   |                              |                             |           |                  |                  |                         |
|                   | Tipo Análisis                 | Autocontrol 🗸                      |           |               |                              |                             |           |                  |                  |                         |
|                   |                               |                                    |           |               |                              |                             |           |                  |                  |                         |
| Fe                | echa apertura:                | 01/07/2015                         |           | Fecha cierr   | e: 01/09/2015 [              | 📧 🛛 Nº Dí                   | as apertu | ra : 61          |                  |                         |
| Nº de con         | troles iniciales              | 4                                  |           |               |                              |                             |           |                  |                  |                         |
| Nº de contr       | roles de rutina               | 10                                 |           |               |                              |                             |           |                  |                  |                         |
| Nº de contro      | oles periódicos               | 20                                 |           |               |                              |                             |           |                  |                  |                         |
| PL                | unto muestreo                 | En el vaso                         | ~         |               |                              |                             |           |                  |                  |                         |
|                   |                               |                                    |           |               |                              |                             |           |                  |                  |                         |
| Parametros Agua   |                               |                                    |           |               |                              |                             |           |                  |                  |                         |
|                   |                               | _                                  |           |               |                              |                             |           |                  |                  | <b>D</b> '              |
| Parámetro         | Unidades                      | Método                             |           | Lugar         | Num. Muestreos<br>Realizados | Num. Muestreos<br>Conformes | medio     | vaior<br>Máximo. | Valor<br>Mínimo. | Dias<br>incumplimiento. |
| рH                |                               | Seleccione                         | ~         | In situ 🗸     | 20                           | 20                          | 7.8       | 8.2              | 7.0              | 0                       |
| pН                |                               | Seleccione                         | ~         | Laboratorio 🗸 |                              |                             |           |                  |                  |                         |
| Potencial         | mV                            | Seleccione                         | ~         | In situ 🗸     |                              |                             |           |                  |                  |                         |

# 6.2 Búsqueda de Laboratorio

Desde el menú *Búsqueda>Laboratorio* podrá consultar el listado de laboratorios que realizan análisis de aguas en su provincia o comunidad.

|                                             | <b>Tipo de documento:</b><br>Manual de uso Notificadores | Asunto:<br>Manual SILOE   |
|---------------------------------------------|----------------------------------------------------------|---------------------------|
| E IGUALDAD SERVICIOS SOCIALES<br>E IGUALDAD | <b>Proyecto:</b> Sistema de información de p<br>SILOE    | piscinas,                 |
| Autor(es): SGSASL /SGTI                     | Fecha: 5/10/2017                                         | Versión / Revisión: 1.8.0 |

En caso de que el laboratorio no aparezca en el listado, deberá ponerse en contacto con el administrador autonómico y aportar el certificado de garantía de calidad del laboratorio.

| Buscar Limpiar                  | Salir                  |
|---------------------------------|------------------------|
| Gestión laboratorio             |                        |
| Selección consulta              |                        |
| Laboratorio                     |                        |
| Comunidad Autonoma Seleccione - | Provincia Seleccione 👻 |
| Selección consulta              |                        |
|                                 |                        |

## 6.3 Búsqueda de parámetro

Desde el menú *Búsqueda>Parámetro* podrá consultar el listado de parámetros que en ese momento se encuentren de alta en la aplicación.

Para acotar la búsqueda, utilice criterios como la denominación del parámetro, el tipo de control o la obligatoriedad de análisis de dicho parámetro según el RD 742/2013.

|                                                                   |                             | Buscar Limpiar Salir |          |               |               |  |
|-------------------------------------------------------------------|-----------------------------|----------------------|----------|---------------|---------------|--|
| Consulta parametros                                               |                             |                      |          |               |               |  |
| Selección consulta                                                |                             |                      |          |               |               |  |
| Parámetro<br>Tipo control <u>agua</u><br>Opcional ⊖ Si ● No       |                             |                      |          |               |               |  |
| Selección consulta                                                |                             |                      |          |               |               |  |
| 13 items encontrados, mostrar<br>[Primero/Anterior] 1, 2 [Siguier | ndo 1 de 10.<br>nte/Ultimo] |                      |          | [             | 10 🗸 🛄 ir a   |  |
| ¢ Cod. parámetro                                                  | ¢ <u>Denominación</u>       | ¢ Tipo control       | Opcional | ¢ <u>VMax</u> | ≑ <u>VMin</u> |  |
| 7                                                                 | Acido isocianúrico          | aqua                 | No       | <u>75</u>     |               |  |
| 8                                                                 | Bromo total                 | aqua                 | No       | 5             | 2             |  |
| 9                                                                 | Cloro comb.                 | aqua                 | No       | <u>0.6</u>    |               |  |
| <u>10</u>                                                         | Cloro libre                 | aqua                 | No       | 2.0           | <u>0.5</u>    |  |
| <u>11</u>                                                         | Escherichia coli            | aqua                 | No       |               |               |  |
| <u>12</u>                                                         | Legionella sp               | aqua                 | No       | <u>100</u>    |               |  |
| <u>13</u>                                                         | P. aeruginosa               | aqua                 | No       |               |               |  |
| 1                                                                 | <u>pH</u>                   | aqua                 | No       | <u>7.2</u>    | <u>8.0</u>    |  |
| 2                                                                 | Potencial REDOX             | aqua                 | No       | 900           | 250           |  |
| 3                                                                 | Temperatura del aqua        | aqua                 | No       | <u>30</u>     | 24            |  |
| Imprimir página actual: <u>Exc</u><br>Exportar Datos.             | el   XML   PDF              |                      |          |               |               |  |

Pulsando sobre cualquiera de los parámetros que aparecen en el listado, podrá consultar con más detalle sus características:

|                         | Tipo de documento:<br>Manual de uso Notificadores | Asunto:<br>Manual SILOE                               |
|-------------------------|---------------------------------------------------|-------------------------------------------------------|
| E IGUALDAD              | Proyecto: Sistema de información de p<br>SILOE    | biscinas, Silce Sistema de Información sobre Piscinas |
| Autor(es): SGSASL /SGTI | Fecha: 5/10/2017                                  | Versión / Revisión: 1.8.0                             |

| Datos Parámetro |                                  |        |
|-----------------|----------------------------------|--------|
| Datos           |                                  |        |
| Denominacio     | n Acido isocianúrico             |        |
| Valor Máxim     | p. 75                            |        |
| Valor Mínim     | þ                                |        |
| Unidade         | is mg/L                          |        |
| Opciona         | al 🔿 Si 🖲 No                     |        |
| Tipo contro     | agua 🗸                           |        |
| Luga            | r Seleccione V                   |        |
|                 | In situ<br>Laboratorio           | Quitar |
|                 |                                  |        |
| Métod           | o Seleccione                     |        |
|                 | Espectrofotometría UV/VIS<br>Kit |        |
|                 | Volumetria                       | Quitar |
|                 |                                  |        |
|                 |                                  |        |

## 6.4 Búsqueda de Resultados Anuales

Desde el menú *Búsquedas>Result Anual* se podrán consultar los resultados de los muestreos previa introducción del código de seguridad y año de la temporada de baño:

| Consulta Result. anual |   |  |  |  |  |
|------------------------|---|--|--|--|--|
| Selección consulta     |   |  |  |  |  |
| Código seguridad       | ] |  |  |  |  |
| Año = 🗸                |   |  |  |  |  |
| Selección consulta     |   |  |  |  |  |
|                        |   |  |  |  |  |

Aparecerá la siguiente pantalla con información general de la piscina:

| Resultados anuales Resultados por vaso   |        |
|------------------------------------------|--------|
| Datos anuales                            |        |
| Instalación: PISCINA PRUEBA 5 V 1.2.0    |        |
| Fecha apertura: 01/07/2015               |        |
| Fecha cierre: 01/09/2015                 |        |
| Laboratorio:                             |        |
| LABORATORIO DEL S.T. DE SANIDAD DE AVILA |        |
|                                          | Quitar |
|                                          |        |
| Nº de controles iniciales 6              |        |
| Nº de controles de rutina 16             |        |
| Nº de controles periódicos 30            |        |
| Nº Vigilancia Sanitaria 0                |        |
| Código CCAA                              |        |
| Observaciones                            |        |
|                                          | ✓      |
|                                          |        |

En la pestaña "Resultados por vaso" · seleccione el vaso que quiera consultar:

|                                             | Tipo de documento:<br>Manual de uso Notificadores     | Asunto:<br>Manual SILOE   |  |
|---------------------------------------------|-------------------------------------------------------|---------------------------|--|
| E IGUALDAD SERVICIOS SOCIALES<br>E IGUALDAD | <b>Proyecto:</b> Sistema de información de p<br>SILOE | piscinas,                 |  |
| Autor(es): SGSASL /SGTI                     | Fecha: 5/10/2017                                      | Versión / Revisión: 1.8.0 |  |

La aplicación le mostrará los resultados anuales asociados al vaso seleccionado.

| Resultados anuales Result                         | tados por vaso                           |               |                              |                             |                |                  |                  |                         |
|---------------------------------------------------|------------------------------------------|---------------|------------------------------|-----------------------------|----------------|------------------|------------------|-------------------------|
| Resultados por vaso                               |                                          |               |                              |                             |                |                  |                  |                         |
| VASO PEQUEÑO PRUEBA 5 V<br>VASO GRANDE PRUEBA 5 V | V 1.2.0-Autocontrol<br>1.2.0-Autocontrol |               |                              |                             |                |                  |                  |                         |
| «Datos                                            |                                          |               |                              |                             |                |                  |                  |                         |
| Datos                                             |                                          |               |                              |                             |                |                  |                  |                         |
| Vaso                                              | VASO PEQUEÑO PRUEBA 5 V 1                | .2.0 🗸        |                              |                             |                |                  |                  |                         |
| Tipo Análisis                                     | Autocontrol V                            |               |                              |                             |                |                  |                  |                         |
| Fecha apertura:                                   | 01/07/2015                               | Fecha cierro  | e: 01/09/2015                | Nº Di                       | as apertur     | a : 61           |                  |                         |
| Nº de controles iniciales                         | 4                                        |               |                              |                             |                |                  |                  |                         |
| Nº de controles de rutina                         | 10                                       |               |                              |                             |                |                  |                  |                         |
| Nº de controles periódicos                        | 20                                       |               |                              |                             |                |                  |                  |                         |
| Punto muestreo                                    | En el vaso 🗸                             |               |                              |                             |                |                  |                  |                         |
|                                                   |                                          |               |                              |                             |                |                  |                  |                         |
| Parametros Agua                                   |                                          |               |                              |                             |                |                  |                  |                         |
|                                                   |                                          |               |                              |                             |                |                  |                  |                         |
| Parámetro Unidades                                | Método                                   | Lugar         | Num. Muestreos<br>Realizados | Num. Muestreos<br>Conformes | Valor<br>medio | Valor<br>Máximo. | Valor<br>Minimo. | Días<br>incumplimiento. |
| pH                                                | Seleccione V                             | In situ 🗸     | 20                           | 20                          | 7.8            | 8.2              | 7.0              | 0                       |
| pH                                                | Seleccione V                             | Laboratorio 🗸 |                              |                             |                |                  |                  |                         |
| Potencial mV<br>REDOX                             | Seleccione V                             | In situ 🗸     |                              |                             |                |                  |                  |                         |

# 7. MODIFICACIONES

Este módulo le permitirá realizar modificaciones en el contenido de la ficha de piscina y la de los resultados anuales, previa verificación del código de seguridad.

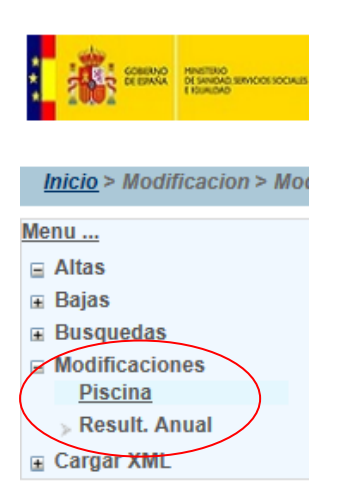

# 7.1 Modificación de Piscinas

Desde el menú *Modificaciones>Piscinas* se podrán modificar los datos de las piscinas.

Hay que tener en cuenta que sólo se podrán modificar piscinas que se encuentren activas y durante el período de notificación.

|                                             | Tipo de documento:<br>Manual de uso Notificadores | Asunto:<br>Manual SILOE   |
|---------------------------------------------|---------------------------------------------------|---------------------------|
| E IGUALDAD SERVICIOS SOCIALES<br>E IGUALDAD | Proyecto: Sistema de información de p<br>SILOE    | piscinas,                 |
| Autor(es): SGSASL /SGTI                     | Fecha: 5/10/2017                                  | Versión / Revisión: 1.8.0 |

Los pasos para modificar los datos de las instalaciones son:

Paso 1: Introduzca el código de seguridad de la piscina que quiere modificar y pulsar el botón "Aceptar".

| Aceptar Limpiar Salir |
|-----------------------|
| Gestion de piscinas   |
| Control de seguridad  |
| Código seguridad      |

Paso 2: Se muestran las cuatro pestañas con los datos de la piscina.

|              |             |      |             | Aceptar Volver Salir |
|--------------|-------------|------|-------------|----------------------|
| Gestor       | Instalación | Vaso | Tratamiento |                      |
| [Territorial |             |      |             |                      |

Acceda a cualquiera de las pestañas, realice los cambios pertinentes y pulse el botón "Aceptar":

| Aceptar Volver Salir    |                                                                                                   |  |
|-------------------------|---------------------------------------------------------------------------------------------------|--|
| Gestor Instalación Vaso | Tratamiento                                                                                       |  |
| Territorial             |                                                                                                   |  |
| Comunidad Autonoma      | CASTILLA Y LEON V Provincia Avia V                                                                |  |
| Municipio               | AVILA                                                                                             |  |
| Isla                    | Seleccione V                                                                                      |  |
| Localidad               | AMLA Código postal Seleccione 🗸                                                                   |  |
| Dirección postal        | C/ PRUEBA 5 V 1.2.0                                                                               |  |
| Coordenadas geográficas | Longitud Latitud (Seleccionar datum ETRS89 y Longitud y Latitud en grados                         |  |
|                         | decimales)<br>Sig <u>pac (</u> Seleccionar datum ETRS89 y Longitud y Latitud en grados decimales) |  |
| Datos                   |                                                                                                   |  |
| Denominacion            | PISCINA PRUEBA 5 V 1.2.0                                                                          |  |
| Agua de Alimentación    | Seleccione V                                                                                      |  |
|                         | Procedente de la red pública                                                                      |  |
|                         | Quiter                                                                                            |  |
| Tipo de Piscina         | Tico 1 V                                                                                          |  |
| Número de vasos         | 2                                                                                                 |  |
| Observaciones           | 0                                                                                                 |  |
|                         |                                                                                                   |  |

Cuando un usuario modifica los datos del Gestor, en concreto la dirección del correo electrónico, la aplicación advertirá de que se enviará un correo al nuevo gestor indicándole el código de seguridad de la piscina.

| MINISTERIO<br>DE SANIDAD, SERVICIOS SOCIALES<br>E IGUALDAD | Tipo de documento:<br>Manual de uso Notificadores<br>Proyecto: Sistema de información de p<br>SILOE   | Ipo de documento:     Asunto:       Manual de uso Notificadores     Manual SILOE       Proyecto:     Sistema de información de piscinas,       JILOE     Sistema de información de piscinas, |                                                       |
|------------------------------------------------------------|----------------------------------------------------------------------------------------------------|----------------------------------------------------------------------------------------------------|-------------------------------------------------------|
| Autor(es): SGSASL /SGTI                                    | Fecha: 5/10/2017                                                                                      |                                                                                                    | Versión / Revisión: 1.8.0                             |
| Se va a proceder<br>nuevo correo reci<br>Evita que esta    | a enviar un correo a la nueva di<br>bira el codigo de seguridad de<br>I página cree cuadros de diálog | reccion<br>la piscii<br>o adicio                                                                                                    | o de email, en el<br>na.<br>onales.<br><b>Aceptar</b> |

Cuando el usuario pulse Aceptar, el correo se envía automáticamente:

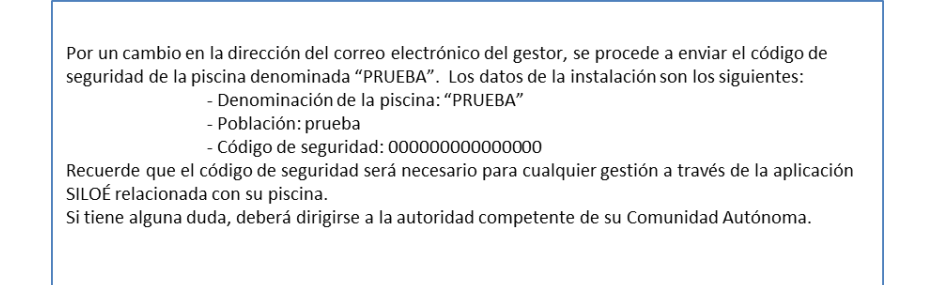

# 7.2 Modificación de Result. anual

Desde el menú *Modificaciones>Result.Anual* podrá modificar los resultados anuales de aquellas piscinas que estén activas siempre y cuando se encuentren en el período habilitado de notificación.

| MINISTERIO<br>DE SANIDAD, SERVICIOS SOCIALES<br>E IGUALDAD | Tipo de documento:<br>Manual de uso Notificadores     | Asunto:<br>Manual SILOE   |
|------------------------------------------------------------|-------------------------------------------------------|---------------------------|
|                                                            | <b>Proyecto:</b> Sistema de información de p<br>SILOE | piscinas,                 |
| Autor(es): SGSASL /SGTI                                    | Fecha: 5/10/2017                                      | Versión / Revisión: 1.8.0 |

Los pasos para realizar la modificación de los resultados anuales son:

Paso 1: Introduzca el código de seguridad de la piscina y el año de la temporada.

| Gestión Result. anual         |
|-------------------------------|
| Control de seguridad          |
| Instalación(cod.seguridad):   |
| f Selección consulta          |
|                               |
| No hay elementos que mostrar. |
|                               |

Paso 2: Pulse sobre la denominación de la piscina que aparece en el listado.

|                                                                | Aceptar Limpiar Salir    |                         |                       |
|----------------------------------------------------------------|--------------------------|-------------------------|-----------------------|
| Gestión Result. anual                                          |                          |                         |                       |
| Control de seguridad                                           |                          |                         |                       |
| Instalación(cod.seguridad): PISCINA PRUEBA 5 V 1.2.0           |                          |                         |                       |
| Año = 💙 2015                                                   |                          |                         |                       |
| ſ Selección consulta                                           |                          |                         |                       |
|                                                                |                          |                         |                       |
| Un item encontrado.<br>1                                       |                          |                         |                       |
| ¢ <u>Codigo</u>                                                | ¢ <u>Denominacion</u>    | ≑ <u>Fecha apertura</u> | ≑ <u>Fecha cierre</u> |
| <u>661</u> <u>41100501912611</u>                               | PISCINA PRUEBA 5 V 1.2.0 | 01/07/2015              | 01/09/2015            |
| Imprimir página actual: <u>Excel</u>   <u>XML</u>   <u>PDF</u> |                          |                         | ,                     |

Paso 3: Aparece una ventana con dos pestañas:

• "Resultados anuales":

|                            | <u>Aceptar</u> <u>Volver</u> <u>Salir</u> |
|----------------------------|-------------------------------------------|
| Resultados anuales Resu    | iltados por vaso                          |
| Datos anuales              |                                           |
| Instalación:               | PISCINA PRUEBA 5 V 1.2.0                  |
| Fecha apertura:            | 01/07/2015                                |
| Fecha cierre:              | 01/09/2015                                |
| Laboratorio:               |                                           |
|                            | LABORATORIO DEL S.T. DE SANIDAD DE AVILA  |
|                            | Quitar                                    |
|                            |                                           |
| Nº de controles iniciales  | 6                                         |
| Nº de controles de rutina  | 16                                        |
| Nº de controles periódicos | 30                                        |
| Nº Vigilancia Sanitaria    | 0                                         |
| Código CCAA                |                                           |
| Observaciones              | ^                                         |
|                            | ✓                                         |
|                            |                                           |

|                                              | Tipo de documento:<br>Manual de uso Notificadores     | Asunto:<br>Manual SILOE                              |
|----------------------------------------------|-------------------------------------------------------|------------------------------------------------------|
| DE SANIDAD, SERVICIOS SOCIALES<br>E IGUALDAD | <b>Proyecto:</b> Sistema de información de p<br>SILOE | piscinas, Silce Sitema de Información sobre Piscinas |
| Autor(es): SGSASL /SGTI                      | Fecha: 5/10/2017                                      | Versión / Revisión: 1.8.0                            |

• "Resultados por vaso". Seleccione un vaso:

| Aceptar Volver Salir                                                                                   |  |  |
|----------------------------------------------------------------------------------------------------|--|--|
| Resultados anuales Resultados por vaso                                                                 |  |  |
| Resultados por vaso VASO PEQUEÑO PRUEBA 5 V 1.2.0-Autocontrol VASO GRANDE PRUEBA 5 V 1.2.0-Autocontrol |  |  |
| Borrar resultados Atta de los resultados                                                               |  |  |

Paso 5: Realice los cambios pertinentes y pulse "Grabar resultados por vaso":

| I | Aceptar Volver Salir                                                                                                    |
|---|----------------------------------------------------------------------------------------------------|
| ١ | Resultados anuales Resultados por vaso                                                                                                    |
| I | Resultados por vaso                                                                                                    |
|   | VASO PEQUEÑO PRUEBA 5 V 1 2 0 Autocontrol<br>VASO GRANDE PRUEBA 5 V 1 2 0 Autocontrol                                                        |
|   | Borrar resultados Alta de los resultados<br>Grabar resultados por vaso Cerrar                                                                |
| I | 4 Datos                                                                                                    |
| I | Vaso PEQUEÑO PRUEBA 5 V 12.0 V                                                                                                    |
| I | Tipo Análisis Autocontrol 🗸                                                                                                    |
| I |                                                                                                    |
| I | Fecha apertura: 01/07/2015 E Fecha cierre: 01/09/2015 N Nº Días apertura : 61                                                                |
| I | Nº de controles iniciales 4                                                                                                    |
| I | Nº de controles de rutina 10                                                                                                    |
| I | Nº de controles periódicos 20                                                                                                    |
| I | Punto muestreo En el vaso                                                                                                    |
| I |                                                                                                    |
| I | Parametros Agua                                                                                                    |
| I |                                                                                                    |
|   | Parámetro Unidades Método Lugar Num. Muestreos Num. Muestreos Valor Valor Días<br>Realizados Conformes medio Máximo. Minimo. incumplimiento. |
|   | pH Seleccione V In situ V 20 20 7.8 8.2 7.0 0                                                                                                |

## Paso 6: Para confirmar los cambios en todos los vasos, pulse "Aceptar"

| Aceptar Volver Salir                                                                |                                   |  |
|-------------------------------------------------------------------------------------|-----------------------------------|--|
| Resultados anuales Resultados por vaso                                              |                                   |  |
| Resultados por vaso                                                                 |                                   |  |
| VASO PEQUEÑO PRUEBA 5 V 12.0-Autocontrol<br>VASO GRANDE PRUEBA 5 V 12.0-Autocontrol |                                   |  |
| Borrar resultados Alta de los resultados                                            |                                   |  |
| -Datos                                                                              | Grabar resultados por vaso Cerrar |  |

|                         | Tipo de documento:<br>Manual de uso Notificadores     | Asunto:<br>Manual SILOE   |
|-------------------------|-------------------------------------------------------|---------------------------|
| E GUALDAD               | <b>Proyecto:</b> Sistema de información de p<br>SILOE | piscinas,                 |
| Autor(es): SGSASL /SGTI | Fecha: 5/10/2017                                      | Versión / Revisión: 1.8.0 |

# 8. CARGAR XML

Desde este módulo se podrán cargar mediante fichero xml, los resultados anuales de las piscinas.

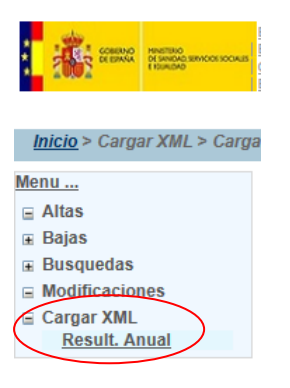

Accediendo al menú Cargar XML/ Result. Anual aparece la siguiente ventana:

|                                                                              | Grabar Limpiar Salir                            |  |  |  |
|------------------------------------------------------------------------------|-------------------------------------------------|--|--|--|
| Carga XML Result. anual                                                      |                                                 |  |  |  |
| Datos sobre la Carga de los Resu                                             | ult. anual ———————————————————————————————————— |  |  |  |
| Fichero: !                                                                   | <u>Muestreo.xsd</u>                             |  |  |  |
| Seleccione un fichero                                                        | Examinar                                        |  |  |  |
| Introducir email aviso carga                                                 |                                                 |  |  |  |
| tichero                                                                      |                                                 |  |  |  |
| Tenga en cuenta que                                                          |                                                 |  |  |  |
| El fichero de carga está limitado en tamaño y número (2662 KB / 600 número). |                                                 |  |  |  |
| La carga se realizara unicamente off-line                                    |                                                 |  |  |  |
| Se realiza un análisis estructural del fichero xml.                          |                                                 |  |  |  |
| 0.0045.011.1.1.0.1                                                           |                                                 |  |  |  |

Recuerde que puede descargar desde *Ayuda>Documentación>Documentos* de apoyo el documento "*Anexo Carga xml resultados anuales*".

# 9. CONTACTO

Puede consultar cualquier cuestión relacionada con la aplicación a través del buzón que el Ministerio de Sanidad Servicios Sociales e Igualdad tiene habilitado para ese fin: aguas@msssi.es